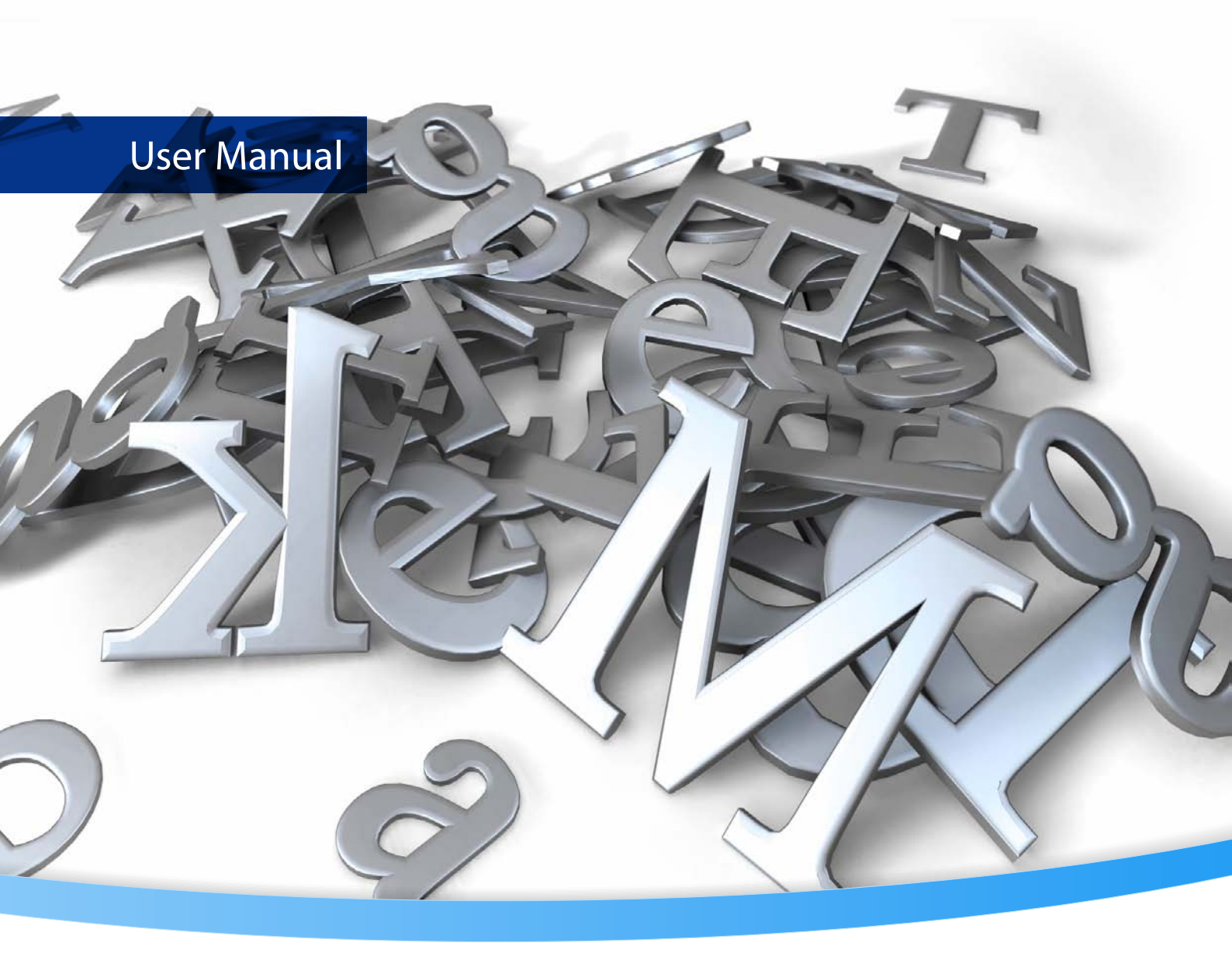

# **Conversion Service**

Version 4.0.0

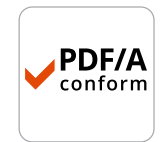

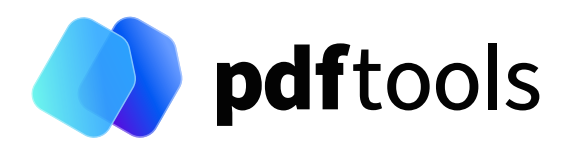

# Contents

| 1     | Introduction                                                 | 4  |
|-------|--------------------------------------------------------------|----|
| 1.1   | Description                                                  | 4  |
| 1.2   | How the Conversion Service works                             | 4  |
| 1.3   | Processing documents                                         | 5  |
| 1.4   | Integration options                                          | 5  |
| 1.5   | Features                                                     | 6  |
| 1.6   | Operating systems                                            | 7  |
| 1.7   | Office conversion                                            | 7  |
| 2     | Quick start guide                                            | 8  |
| 2.1   | Installation                                                 | 8  |
| 2.2   | Convert your first file using the preinstalled configuration | 8  |
| 2.3   | Configure for your scenario                                  | 8  |
| 2.4   | Integrate into your system                                   | 8  |
| 3     | License management                                           | 9  |
| 4     | User guide                                                   | 10 |
| 4.1   | Service configuration                                        | 10 |
| 4.2   | Profile configuration                                        | 12 |
| 4.3   | Connection configuration                                     | 15 |
| 4.4   | Office configuration                                         | 18 |
| 4.4.1 | Local Office installation                                    | 18 |
|       | Local Office installation with a local user account          | 19 |
|       | Local Office installation with a domain user account         | 19 |
|       | Microsoft Office license considerations                      | 19 |
| 4.4.2 | Office for the web service                                   | 19 |
| 4.5   | Health and Activity                                          | 19 |
| 4.5.1 | Jobs, tasks, and parallel execution                          | 20 |
| 4.6   | Statistics                                                   | 21 |
| 4.7   | Clients                                                      | 24 |
| 4.7.1 | Client installation                                          | 24 |
| 4.7.2 | Shell client pdfclient                                       | 24 |
| 4.7.3 | GUI client                                                   | 25 |
|       | Settings window                                              | 26 |
|       | Pre-configuration                                            | 26 |
|       | Set default service endpoint                                 | 26 |
|       | Add workflows to blacklist                                   | 27 |
| 474   | Office add-in                                                | 27 |
| 48    | REST API                                                     | 27 |
| 481   | APLusage                                                     | 28 |
| 4.9   | Plugins                                                      | 30 |
| _     |                                                              |    |
| 5     |                                                              | 31 |
| 5.1   | Arcnive PDF/A-2                                              | 31 |
| 5.1.1 | Supported file formats                                       | 31 |
| 5.1.2 | Process                                                      | 31 |
| 5.1.3 |                                                              | 32 |
| 5.2   | Archive PDF/A-3                                              | 34 |

| 5.2.1      | Supported file formats   | 34        |
|------------|--------------------------|-----------|
| 5.2.2      | Features                 | 34        |
| 5.3        | Archive PDF/A-1          | 34        |
| 5.3.1      | Supported file formats   | 35        |
| 5.3.2      | Features and limitations | 35        |
| 5.4        | Conversion               | 35        |
| 5.4.1      | Supported file formats   | 35        |
| 5.4.2      | Features                 | 35        |
| 5.5        | Invoice                  | 36        |
| 5.5.1      | Supported file formats   | 36        |
| 5.5.2      | Features                 | 36        |
| 5.6        | Dossier                  | 37        |
| 5.6.1      | Supported file formats   | 37        |
| 5.6.2      | Features                 | 37        |
|            | Title page               | 37        |
|            | Structuring the dossier  | 38        |
|            | Document outline         | 38        |
|            | Table of contents        | 39        |
|            | Stamps                   | 39        |
| 57         | Processing steps         | 40        |
| 571        | Office conversion        | 40        |
| 572        | Stamping                 | 41        |
| 5.7.2      | Text stamn               | 41        |
|            | Image stamp              | 41        |
|            | Barcode stamp            | 41        |
|            |                          | ۲۱<br>//1 |
| 572        | Motadata                 | /1<br>/1  |
| 5.7.5      | Standard properties      | 42        |
|            | Evtended properties      | 42        |
|            |                          | 42        |
|            |                          | 42        |
|            | XMP Dasic Schema         | 43        |
|            |                          | 43        |
|            |                          | 43        |
| <b>F</b> 0 | Advanced usage           | 44        |
| 5.8        | Supported file formats   | 44        |
| 6          | Connectors / Integration | 46        |
| 61         | Input connectors         | 46        |
| 611        | Watched Folder           | 46        |
| 0.1.1      | Companion file           | 46        |
| 612        | REST Input (Plain HTTP)  | 47        |
| 0.1.2      | Request                  | 47        |
|            | Recoonse                 | 47        |
| 613        | REST Input / ISON)       | 47<br>17  |
| 0.1.5      |                          | 47        |
|            | Options and variables    | 47        |
|            |                          | 40        |
| 614        | nesponse                 | 48        |
| 0.1.4      |                          | 48        |
| C 1 F      | Variables                | 49        |
| 0.1.5      |                          | 49        |
| <b>~ ~</b> |                          | 49        |
| 0.2        | Output connectors        | 49        |

| 6.2.1 | Output Folder                                                    | 49 |
|-------|------------------------------------------------------------------|----|
| 6.2.2 | Create Text File                                                 | 49 |
| 6.2.3 | REST Output                                                      | 50 |
|       | Authentication                                                   | 50 |
| 6.2.4 | Execute Command                                                  | 50 |
| 6.2.5 | Output Mailbox (IMAP)                                            | 50 |
| 6.2.6 | Output Mailbox (Exchange Online)                                 | 51 |
| 6.2.7 | Send Email (SMTP)                                                | 51 |
| 6.2.8 | Send Email (Exchange Online)                                     | 51 |
| 7     | Troubleshooting                                                  | 52 |
| 7.1   | Error codes                                                      | 52 |
| 7.2   | Office conversion problems                                       | 53 |
| 7.2.1 | Configuration problems                                           | 53 |
| 7.2.2 | Specific errors related to Word, Excel, and PowerPoint documents | 54 |
| 7.3   | Service log                                                      | 54 |
| 7.4   | Submitting a support request                                     | 58 |
| 8     | Version history                                                  | 59 |
| 8.1   | Version 4                                                        | 59 |
| 8.2   | Version 3                                                        | 59 |
| 8.3   | Version 2                                                        | 62 |
| 8.4   | Version 1                                                        | 64 |
| 9     | Licensing, copyright, and contact                                | 66 |

# **1 Introduction**

# **1.1 Description**

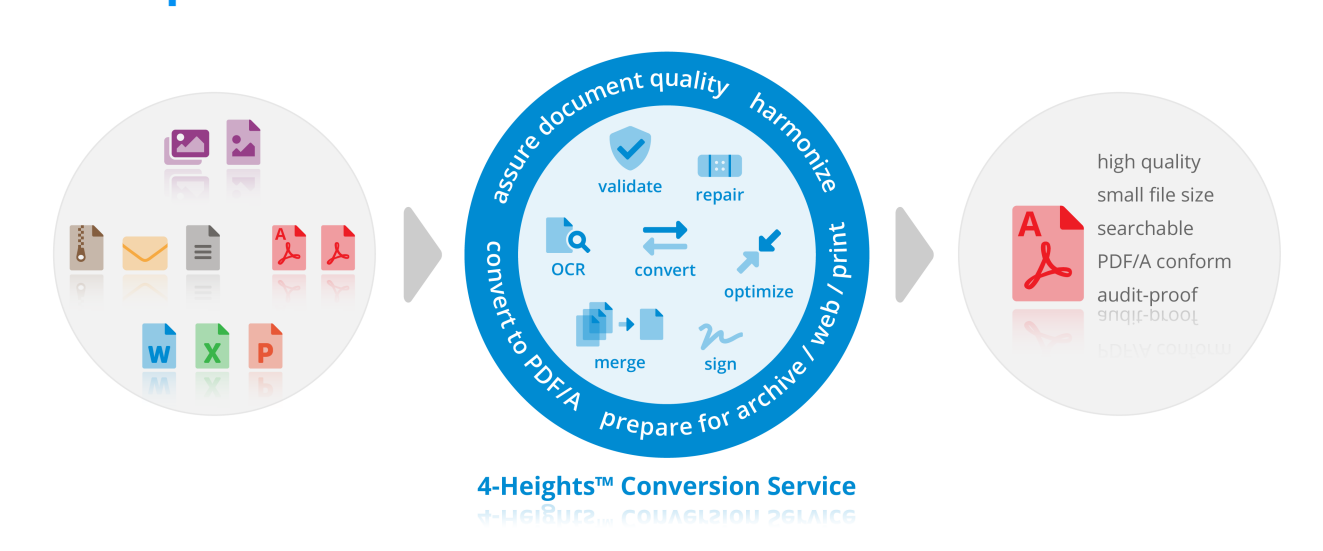

The Conversion Service is an all-round carefree package for automating your document processes. It takes input documents of different formats from various sources and processes them according to your use case to produce high-quality PDF/A documents.

# **1.2 How the Conversion Service works**

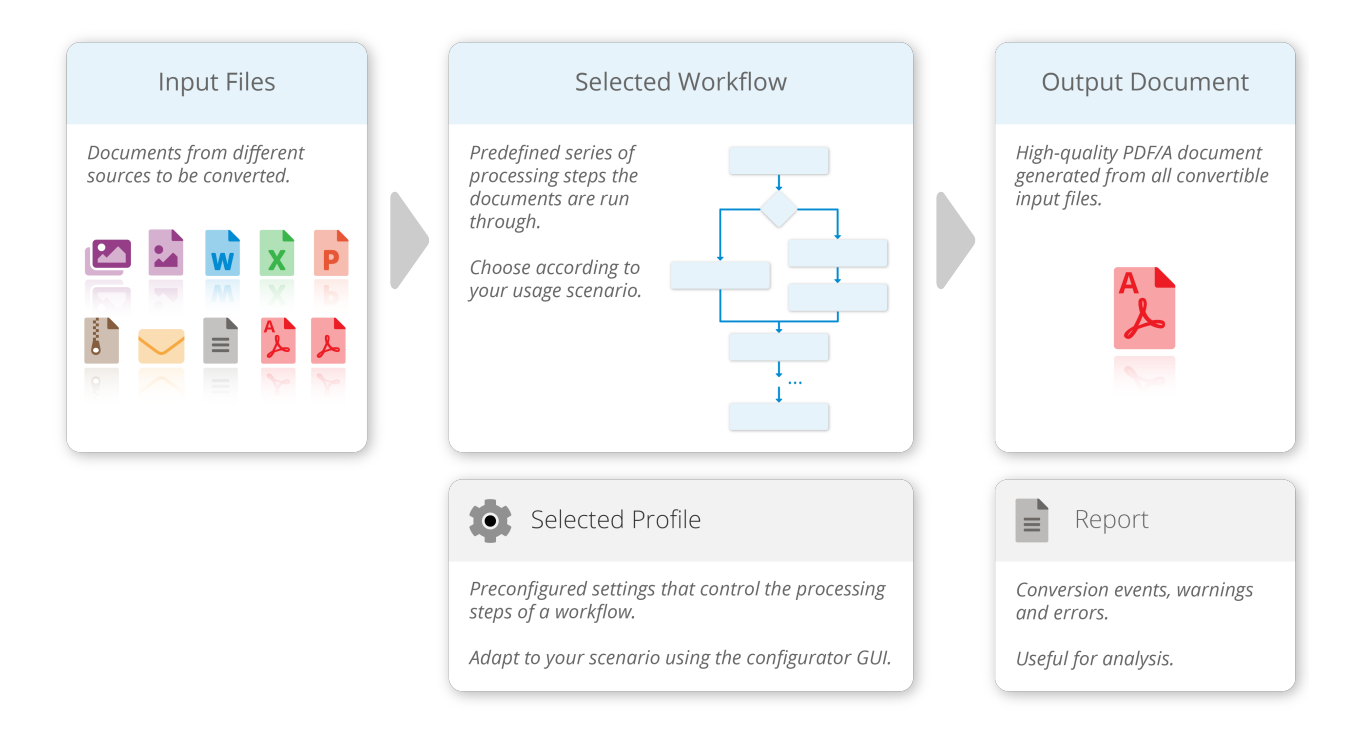

The Conversion Service can be thought of as a factory with a production line (**workflow**) for each product it offers. The products it manufactures are documents prepared for a specific use case. For example, the workflow <u>Archive</u> <u>PDF/A-2</u> is engineered specifically for preparing documents for archiving.

A production line consists of a series of **processing steps** (e.g. validate, OCR, convert, merge, sign, ...). Each step moves the raw materials (**input documents**) closer to being a finished product (**output document**).

Some steps are optional and most of them have options (e.g. paper size, image resolution, ...). These can be adjusted to your individual needs by configuring one or more setups (**profiles**) for each production line. A profile defines which processing steps to activate and what options to use.

# **1.3 Processing documents**

If you want the factory to manufacture a product (**output document**), you send them an order (**job**) consisting of the raw materials (**input documents**), the production line (**workflow**), and setup (**profile**) to use and where to deliver the finished product (**output path**).

#### Input

Similarly, to prepare documents for a specific use case, you send a **job** consisting of the following input to the Conversion Service:

**Input documents** The documents to be processed.

**Workflow name** Which workflow to use, i.e. the use case to prepare the documents for.

**Profile name** Which profile to use, i.e. how the documents should be processed.

**Output path** Where to store the resulting document.

#### Output

Once conversion is completed, the Conversion Service returns:

- **Output document** If the conversion was successful, the resulting document can be found in the specified output directory.
- **Report** Conversion events, warnings, and errors. Useful for analysis.

# **1.4 Integration options**

The communication with the factory can happen through different channels. You can send the order by mail, or you bring everything to the factory in person. Similarly, the Conversion Service offers different **interfaces** to communicate through.

The Conversion Service is a Windows service designed to be installed on a server and integrated into your system using one of the following interfaces:

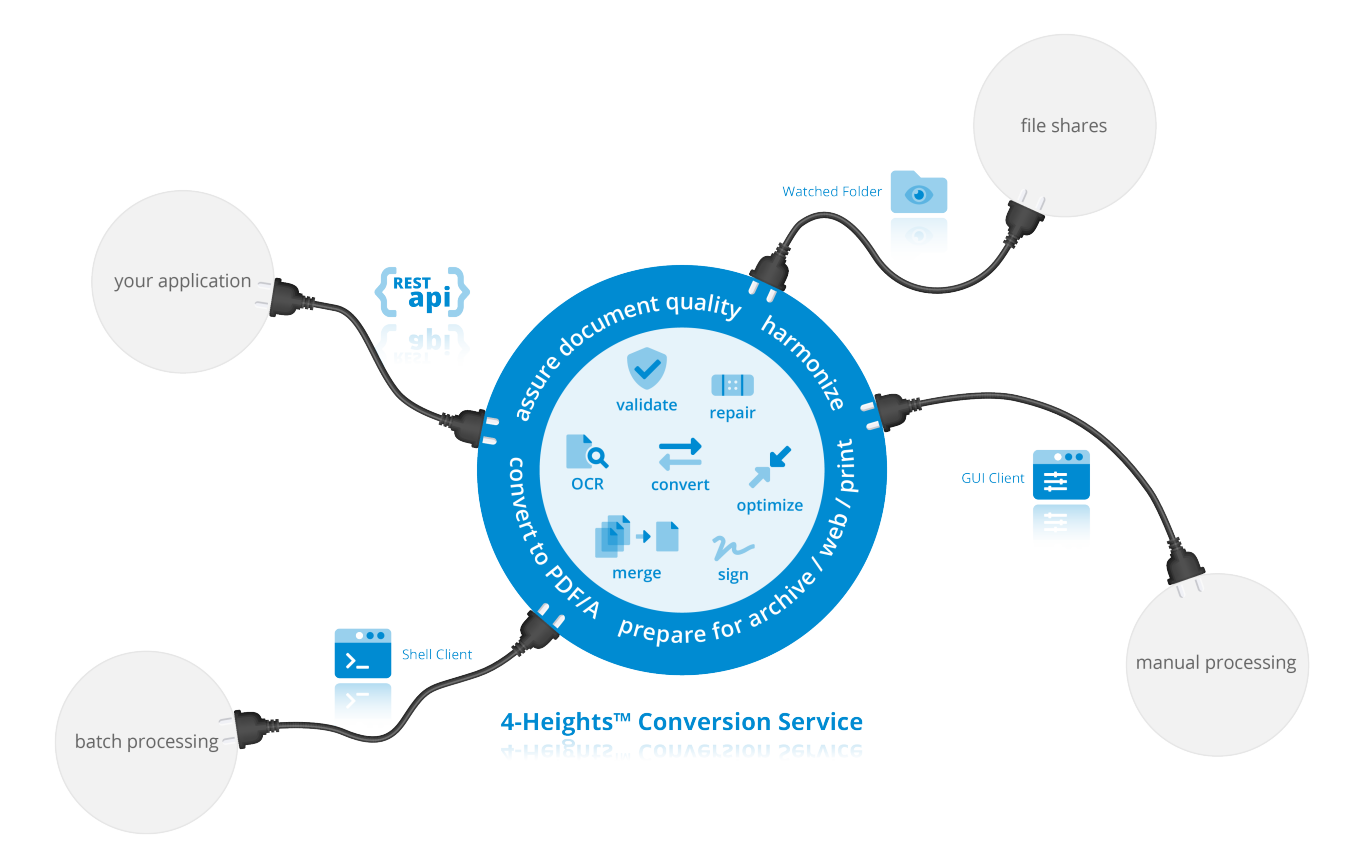

**Watched folder** Automatically convert documents copied to a pre-configured input folder to a pre-configured output folder. Recommended for integrating with file-share architectures. Suited for interactive and manually triggered processing.

**Shell client** Easy to use shell tool. Recommended for integrating using scripts. Suited for automated and manually triggered processing.

**REST API** Easy to use webservice interface. Recommended for integrating into your existing application (Enterprise Application Integration). Suited for automated and manually triggered processing from within your application.

**GUI client** Easy to use graphical tool. Recommended for testing and familiarizing yourself with the Conversion Service. Suited for manually triggered processing only.

# **1.5 Features**

- Robust client/server architecture
- Powerful REST API (HTTP or HTTPS)
- High throughput job processing
- Specialized workflows
  - Archive PDF/A-2
  - Archive PDF/A-3
  - Archive PDF/A-1
  - Conversion

- Invoice
- Dossier
- Multiple configuration profiles for each workflow
- Convenient GUI configurator
- Watched folder
- Statistics of activity and job processing
- High availability and stability
- Logging and monitoring

# **1.6 Operating systems**

The Conversion Service is available for the following operating systems:

Windows Server 2016, 2019, 2022 | x64

# **1.7 Office conversion**

As an optionally available feature, Word, Excel, and PowerPoint documents can be converted to PDF with the Conversion Service.

The Conversion Service offers two Office conversion options: conversion with a local Microsoft Office installation on the same server, or conversion via the Office for the web service in the Microsoft Azure Cloud.

Compatible versions for local Microsoft Office installations are:

- Office 2016 (64 Bit)
- Office 2019 (64 Bit)
- Office 2021 (64 Bit)
- Office 365 (64 Bit)

US English is the recommended and supported language setting.

Requirements for the conversion via the Office for the web service are:

- Microsoft 365 for business subscription (Azure Cloud tenant for an organization) with a dedicated user account
- An Office 365 license needs to be assigned to this dedicated user

# 2 Quick start guide

The setup is simple: you just install the Conversion Service on your server and you are all set for your first conversion.

# 2.1 Installation

- 1. Download and install the required .NET runtimes:
  - 1. .NET Framework 4.7
  - 2. Microsoft .NET Desktop Runtime 6.0 (x64)
  - 3. Microsoft ASP.NET Core Runtime 6.0 (x64)
- 2. Download and execute the MSI installation package and follow the instructions on screen. This installs the following components:
  - Conversion Service
  - Configurator GUI
  - Shell and GUI Clients
  - License Manager
  - Watched Folder
- 3. Add your license in the license manager as described in License management.

**Note:** To convert Word, Excel, and PowerPoint documents, Office conversion must be configured. See in <u>Office configuration</u>. Also, Office conversion must be activated in the profile, e.g. using the Configurator GUI. See in <u>Profile configuration</u>.

# 2.2 Convert your first file using the preinstalled configuration

- 1. Copy a document, e.g. input.pdf, to the server you just installed the service on.
- 2. Open a command prompt and type

pdfclient -v input.pdf output.pdf

3. The client shows the progress. When it is finished, you find the newly generated output.pdf in the current working directory.

# 2.3 Configure for your scenario

- Configure your service as described in <u>Service configuration</u>.
- Adapt the default profile or create new ones as described in <u>Profile configuration</u>.

# 2.4 Integrate into your system

Choose your integration:

- Shell client pdfclient
- Watched Folder
- REST API

© PDF Tools AG – Premium PDF Technology

# **3 License management**

The Conversion Service requires a valid license to run correctly.

More information about license management is available in the license key technote.

# 4 User guide

This section gives an overview of the usage and configuration of the Conversion Service features and interfaces.

# 4.1 Service configuration

The service can be configured using the Conversion Service Configurator GUI, which is added to the Windows start menu during installation.

#### Service configuration tab of the Conversion Service Configurator

| Conversion Service Configurator |                        |                                                                       | - 🗆 X       |
|---------------------------------|------------------------|-----------------------------------------------------------------------|-------------|
|                                 | Conversion Ser         | vice                                                                  |             |
| Health & Activity               | <b>i</b> Status        |                                                                       |             |
| Conversion Service              | Conversion Service     | running Stop                                                          | o Restart   |
| Workflows & Profiles            | Windows Defender Rules | disabled                                                              |             |
| Integration                     | Port                   | closed                                                                |             |
| Statistics                      |                        |                                                                       |             |
| Support Request                 | Comgaration            |                                                                       | 1           |
| Dluging                         | Service Host Address   | http://localhost:13033/conversion/v1.0/rest                           |             |
| Flugins                         | Certificate            |                                                                       |             |
| About                           | Password               |                                                                       |             |
|                                 | Temporary Files        | C:\ProgramData\PDF Tools AG\4-Heights(TM) Conversion Service          | <b>&gt;</b> |
|                                 | Proxy                  |                                                                       |             |
|                                 | Office Conversion      | Not configured.                                                       | Configure   |
|                                 | 📋 Log                  |                                                                       |             |
|                                 | Log Directory          | C:\ProgramData\PDF Tools AG\4-Heights(TM) Conversion Service\Logs     | <b>~</b>    |
|                                 |                        |                                                                       | Show Log    |
|                                 | <b>Statistics</b>      |                                                                       |             |
|                                 | Database Directory     | C:\ProgramData\PDF Tools AG\4-Heights(TM) Conversion Service\Database | <b>-</b>    |
|                                 | Max Age                | 730 🗘 Days                                                            |             |
| Premium PDF Technology          | Max File Size          | 10 🛟 GB                                                               |             |
|                                 |                        |                                                                       |             |

**Status** Shows the status of the Conversion Service and provides the controls to start, stop and restart the Windows service.

For the Conversion Service to run, the Windows service must be started and its configuration must be valid.

If the Conversion Service is not operable even though the Windows service has been started, check the log file for more information on the cause. Common problems are a missing license or low disk space.

Note that whenever the configuration is changed, the Windows service must be restarted for the changes to take effect. When the service is stopped, all current jobs are canceled and deleted.

The Windows service is installed with service name ConversionService and display name "Conversion Service". So its status can also be changed using Windows Services desktop app or the sc command line program.

#### Service host address The address of the service host of the form

http[s]://<hostname>:<port>/conversion/v1.0/rest.

Default: http://localhost:13033/conversion/v1.0/rest

It is recommended to not change the address, unless the default port 13033 is already in use on the local machine. If the port is changed and firewall rules have been added, they must be changed accordingly. The conversion/v1.0/rest suffix is not configurable.

The configured service host address is also the endpoint URL used by the Shell client pdfclient or REST API.

**HTTPS** By default, the service endpoint uses HTTP. Activating HTTPS disables support for HTTP. This is to prevent clients from accidentally sending sensitive information over HTTP.

HTTPS can be activated by setting the scheme of the service host address to https. In addition, the following is required:

- 1. A valid host certificate. The certificate must be provided as PKCS#12 file (.pfx or .p12), which includes the certificate's private key and issuer certificates. If the private key is password protected, the password must be configured.
- The <hostname> of the service host address must be set to the name of the host certificate. Otherwise, clients such as the <u>Shell client pdfclient</u> refuse to connect. This hinders correct operation of many components, including the Configurator GUI or the <u>Connection configuration</u>.
- 3. The host certificate must be trusted.
- **Windows Defender rules** Exclude the service processes and working directories from monitoring by the Windows Defender Antivirus. It is highly recommended to enable this setting, as the service may be slowed down significantly otherwise.
- **Open port** The port configured in the <u>Service host address</u> is available by default from the local machine only. If the Conversion Service needs to be accessible from other machines, e.g. using the <u>Shell client pdfclient</u> or <u>REST API</u>, the port must be opened in the Windows Firewall.

This switch opens the port for connections from all other computers. If more specific rules are required, they must be created manually (see <u>Security considerations</u>).

- **Temporary files** The directory where temporary files are written to. To optimize performance, this directory should be on a local drive with fast read and write access.
- **Proxy** Configuration of the proxy URL to be used for all HTTP and HTTPS communication to external hosts. The option can either be left blank for no proxy or must be a string with the following syntax:

http[s]://[<user>[:<password>]@<host>[:<port>]

Where:

- http/https: Protocol for connection to proxy.

- ort >: Port for connection to proxy.

**Office conversion** Configure the service to convert Word, Excel, and PowerPoint to PDF conversion. Click on Configure and follow the on-screen instructions. See <u>Office configuration</u> and the documentation panel.

- **Log directory** The directory where all log files are written to. This includes the log files of the service (see <u>Service</u> <u>log</u>), the connectors, and the configurator.
- **Statistics** Configure whether the service stores service, job, and task information to a database file to analyze the conversion history with the <u>Statistics</u> tab. The location of the database is configured in the <u>Database directory</u> setting.
- **Database directory** The directory where the database is stored when the <u>Statistics</u> setting is enabled. This setting is only configurable when the <u>Statistics</u> setting is turned on.
- **Max. age** The configured maximum age of the datebase entries. The conversion history is deleted after reaching the maximum age. This setting is only configurable when the <u>Statistics</u> setting is turned on.
- **Max. file size** The configured maximum file size of the database. Older entries of the conversion history are deleted if the maximum database file size is exceeded. This setting is only configurable when the <u>Statistics</u> setting is turned on.

# 4.2 **Profile configuration**

Profiles are managed using the Conversion Service Configurator GUI, which is added to the Windows start menu during installation.

#### Conversion Service Configurator × Workflows & Profiles : Archive PDF/A-2 default Workflows & Profiles Integration Archive PDF/A-3 Statistics default fim Plugins Archive PDF/A-1 Conversion Add default Invoice 🔵 PDF-TOOLS.COM Dossier (

Workflows & Profiles tab of the Conversion Service Configurator

**Workflows** Workflows can be activated or deactivated by clicking the toggle button right next to the workflow name. Your changes are kept in memory until you click **Save & Restart Service** in the notification.

Profiles A profile defines all options and optional processing steps for a given workflow, see <u>Workflows</u>. Each workflow is delivered with a default profile called "default". To add and configure a new profile click the Add Profile button. To edit an existing profile simply click on it. To copy an existing profile click the Copy icon.

| Import window of Conversion<br>Service Configurator                               |  |  |
|-----------------------------------------------------------------------------------|--|--|
|                                                                                   |  |  |
| Deselect All                                                                      |  |  |
| ✓ Archive PDF/A-2 🛕                                                               |  |  |
| 🔽 default 🛕                                                                       |  |  |
| ✓ Profile2                                                                        |  |  |
|                                                                                   |  |  |
|                                                                                   |  |  |
|                                                                                   |  |  |
|                                                                                   |  |  |
|                                                                                   |  |  |
| Duplicate profiles selected. What should happen during import?                    |  |  |
| Replace originals with imported profiles     Keep originals and imported profiles |  |  |
| Deselect duplicates Cancel Import                                                 |  |  |

- **Import profiles** Click **Import Profiles** in the top-right menu to import profiles from a profile configuration file. If a profile with the same name is selected in the same workflow as an already existing profile, a dialog with the following options appears:
  - **Deselect duplicates**: Select this option if you only want to add but not replace any existing profiles.
  - **Replace originals with imported profiles**: Select this option if you want to replace the existing profiles.
  - **Keep originals and imported profiles**: Select this option if you want to keep both the existing and the imported profiles.

When importing profiles of a workflow, the following workflow properties are also imported:

• Workflow state: Whether the workflow is activated or deactivated.

#### Export window of Conversion Service Configurator

| Export Profiles   |              |
|-------------------|--------------|
| Select All        |              |
| Archive PDF/A-1   |              |
| ✓ Archive PDF/A-2 |              |
| 🛂 default         |              |
| Archive PDF/A-3   |              |
| > Conversion      |              |
| > Invoice         |              |
| > Dossier         |              |
|                   |              |
|                   |              |
|                   |              |
|                   |              |
|                   | Cancel Expor |

**Export profiles** Click **Export Profiles** in the top-right menu to export one or more profiles to a profile configuration file.

#### Configure a new profile with the Conversion Service Configurator

| Distance Configurator                   | _                                                                                   |                |
|-----------------------------------------|-------------------------------------------------------------------------------------|----------------|
| Health & Activity                       | G Add Profile                                                                       | ^              |
| Conversion Service                      | Name                                                                                |                |
| Profiles                                | Default                                                                             |                |
| Integration                             | Processing Steps                                                                    |                |
| Statistics                              | Office Conversion OCR Settings                                                      |                |
| Support Request                         | Document Optimization Digital Signature                                             |                |
| Plugins                                 |                                                                                     |                |
| About                                   | 🛟 Options                                                                           |                |
|                                         | Job Settings                                                                        |                |
|                                         | Job Timeout 10 min 0 sec                                                            |                |
|                                         | Task Timeout   5   min   0   sec                                                    | ~              |
| PDF-TOOLS.COM<br>Premium PDF Technology | Discard Ap<br>Please review your configuration. Some settings may be incorrect or m | ply<br>issing. |

**Name (required)** Enter the desired name for the profile.

**Default** Check this box to set the current profile as the default profile for the given workflow.

**Processing steps** Enable/disable optional processing steps. The corresponding options are displayed accordingly.

**Options** Set options for individual processing steps. A summary for each option is documented with tooltips. For a detailed explanation of the options, click on the title of the section to open the documentation panel.

Any changes in the configure requires a restart of the Conversion Service in order for it to take effect. When you add or edit profiles, the Configurator detects changes and displays an unobtrusive notification. For your convenience, your changes are kept in memory until you click **Save & Restart Service** in the notification.

# 4.3 Connection configuration

Easily integrate the Conversion Service into the environment by connecting input sources (e.g. a watched folder) to output destinations (e.g. an output folder) and configuring how documents should be processed along the way. To achieve this configure a connection using the Conversion Service Configurator, which is added to the Windows start menu during installation.

| Conversion Service Configurator         |                                                                                                    | -      |          | ×      |
|-----------------------------------------|----------------------------------------------------------------------------------------------------|--------|----------|--------|
|                                         | Integration                                                                                                    |        |          |        |
| Health & Activity                       | Easily integrate the 4-Heights® Conversion Service into your environment by connecting input sources (e.g. to output destinations (e.g. a directory) and configuring how documents should be processed along the way. | a watc | hed fo   | older) |
| Conversion Service                      |                                                                                                    |        | Add      |        |
| Profiles                                |                                                                                                    |        | Add      |        |
| Integration                             | Watched Folder                                                                                                    |        | <b>F</b> |        |
| Statistics                              | Simple REST (Archive PDF/A-2, default)<br>Sample REST connection for the Archive PDF/A-2 Workflow using the default Profile.                                                                                          |        | ſ,       | Ŵ      |
| Support Request                         | Similar connections can be created for other workflows if desired.                                                                                                    |        |          |        |
| Plugins                                 |                                                                                                    |        |          |        |
| About                                   |                                                                                                    |        |          |        |
|                                         |                                                                                                    |        |          |        |
|                                         |                                                                                                    |        |          |        |
|                                         |                                                                                                    |        |          |        |
| PDF-TOOLS.COM<br>Premium PDF Technology |                                                                                                    |        |          |        |
|                                         |                                                                                                    |        |          |        |

#### Integration tab of the Conversion Service Configurator

**Connection** A connection defines how the Conversion Service is integrated into an existing system. Each connection requires input and output connectors. To add and configure a new connection click the **Add Connection** button. To edit or delete an existing connection, click on the respective icon. To copy an existing connection click the **Copy** icon.

#### Configure a new connection with the Conversion Service Configurator

| Conversion Service Configurator         |                                                               | - 🗆                                | × |
|-----------------------------------------|---------------------------------------------------------------|------------------------------------|---|
| Health & Activity                       | Connection                                                    |                                    | ^ |
| Conversion Service                      | Name                                                          |                                    |   |
| Profiles Integration                    | Description                                                   |                                    |   |
| Statistics                              | Input                                                         | Add                                |   |
| Support Request                         | No items configured yet.                                      |                                    |   |
| Plugins                                 | Processing                                                    |                                    |   |
| About                                   | Workflow Archive PDF/A-2                                      |                                    |   |
|                                         | Profile default 🗸                                             |                                    |   |
|                                         | C Output                                                      | Add                                |   |
|                                         | No items configured yet.                                      |                                    | ~ |
| PDF-TOOLS.COM<br>Premium PDF Technology | Dis<br>Please review your configuration. Some settings may be | card Apply<br>incorrect or missing |   |

**Name (required)** Enter a connection name.

**Description (optional)** Enter a connection description.

**Input(s) (required)** Configure an input connector by clicking **Add**.

**Processing (required)** Select the workflow and profile for the conversion.

**Output(s) (requried)** Configure an output connector by clicking **Add**.

Select Connector window of Conversion Service Configurator

| ). |
|----|
|    |
|    |
|    |
|    |
|    |
|    |
| -  |

**Add connector** Click **Add** in the desired section to add an input or output connector. For a detailed explanation of the connector, click on the title to open the documentation panel. Select the desired connector and click **Next** to confirm the selection.

#### Configure Connector window of Conversion Service Configurator

| 🕂 Step 2: Configure Selected Input (i) |                                              |  |
|----------------------------------------|----------------------------------------------|--|
| Selected Input                         | Watched Folder                               |  |
| Folder Path                            | C:\Conversion Service\Archive PDFA-2\Input 📂 |  |
| Recursive                              |                                              |  |
|                                        |                                              |  |
|                                        |                                              |  |
|                                        |                                              |  |
|                                        |                                              |  |
|                                        |                                              |  |
|                                        |                                              |  |
|                                        |                                              |  |
|                                        |                                              |  |
|                                        |                                              |  |
|                                        |                                              |  |
|                                        | Discard Apply                                |  |

**Configure connector** Set options for the selected connector. A summary for each option is documented with tooltips. For a detailed explanation of the connector, click on the title to open the documentation panel. See <u>Connectors / Integration</u> for more information on the individual connectors.

Any configuration change requires a restart of the Conversion Service in order for it to take effect. When you add or edit connections, the Configurator detects changes and displays an unobtrusive notification. For your convenience, your changes are kept in memory, until you click **Save & Restart Service**.

# 4.4 Office configuration

There are three configuration options to convert Word, Excel, and PowerPoint documents to PDF with the Conversion Service. The Local Office installation with a local user account and Local Office installation with a domain user account options require a local installation of the Microsoft Office applications on the server. The Office for the web service option interacts with a Microsoft Azure Cloud tenant using the Microsoft Authentication Library (MSAL), the Microsoft Graph API, and the Microsoft Sharepoint API to convert Word, Excel, and PowerPoint documents to PDF.

# Select Office Type () Local Office Installation with a Local User Account The Configurator automatically creates and configures a local user account to interact with the local Microsoft Office installation. Local Office Installation with a Domain User Account An existing domain user account can be configured with the Configurator to interact with the local Microsoft Office installation. Microsoft Office for the Web Service Office documents are converted by uploading them to the OneDrive of an Azure Cloud User Account.

# Office configuration options offered by the Conversion Service Configurator

## 4.4.1 Local Office installation

A dedicated user account is necessary to run and interact with Microsoft Office applications. This user is described as the **Office user**.

There are two options for this dedicated user account:

- Local Office installation with a local user account
- Local Office installation with a domain user account

#### Local Office installation with a local user account

This is the standard option suited for most servers. In this case, the Conversion Service creates and configures a local user account **ConvsrvOfficeUser** automatically.

- The account does not have any group memberships.
- A complex random password with 36 characters is created and encrypted using the Windows Data Protection API. The password does not expire.
- The "Log on as a batch job" security policy setting is granted to this user.
- The Registry and DCOM Permissions of Word, Excel and PowerPoint are adjusted.

#### Local Office installation with a domain user account

This option is intended for servers that do not allow the creation of local users and that are managed by a domain controller. In this case, you need to provide an existing domain user account. The account is not managed by the configurator. The properties and settings are set automatically.

- The password is encrypted using the Windows Data Protection API before it is stored to a configuration file<sup>1</sup>.
- The "Log on as a batch job" security policy setting is granted to this user.
- The Registry and DCOM Permissions of Word, Excel, and PowerPoint are adjusted.

#### **Microsoft Office license considerations**

The Conversion Service uses Microsoft Office applications to process jobs containing Word, Excel, and PowerPoint documents. For compliance with the licensing guidelines from Microsoft, every client that sends jobs with Word, Excel, or PowerPoint documents to the Conversion Service must be licensed for Microsoft Office<sup>2</sup>.

#### 4.4.2 Office for the web service

Your organization requires a Microsoft 365 subscription (Azure cloud tenant) for this option and a user account with a Office 365 license. You should create a dedicated user account inside your organization. The credentials of this user account are required for the configuration. During the configuration process, you need to consent to the Conversion Service having full control over the OneDrive for this user account.

# 4.5 Health and Activity

The state and recent activity of the service is monitored by the Health and activity tab of the the Conversion Service Configurator GUI, which is added to the Windows start menu during installation. The purpose is to provide an overview of the service's performance. It consists of the following parts:

- The number of jobs that the service is currently processing
- Time passed since when the service was started
- Validity of the license
- Pie chart about the results of the jobs processed on the current day
- Time chart tracking the service's load and performance

<sup>&</sup>lt;sup>1</sup> If you update the password, you need to reconfigure the Office User

<sup>&</sup>lt;sup>2</sup> For further details we refer to the <u>Documentation from Microsoft</u>, last accessed November 2020

## 4.5.1 Jobs, tasks, and parallel execution

A job is the unit that is sent to and processed by the Conversion Service. A job consists of input documents, a workflow name, a profile name, and an output path. Depending on the job content, a set of processing steps is required to complete its execution (such as destructuring, conversion, merging, etc). A task is the execution unit of such a processing step. Tasks are generally executed in parallel and tasks are held in a queue in case the service is charged to capacity. The parallel processing capacity of the service depends on the license and the underlying hardware system. The license and hardware limit the number of tasks that can be processed in parallel by the service. This number is referred to as the maximum number of concurrent tasks (maxConcurrentTasks).

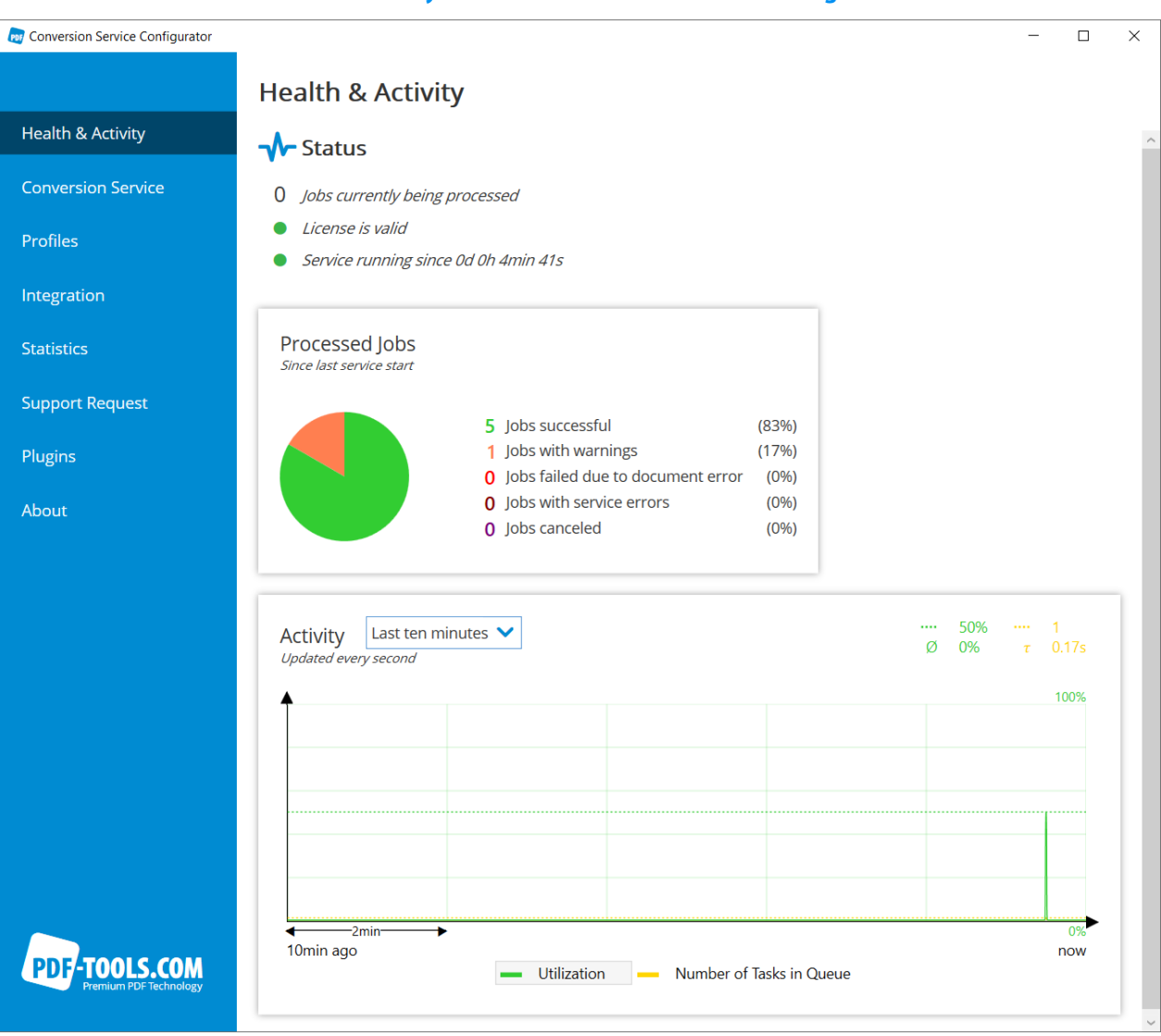

#### Health & Activity tab of the Conversion Service Configurator

**Status** Summarizes the status of the Conversion Service by displaying the count of currently processed jobs, status of the license, service uptime.

**Processed jobs** The pie chart summarizes and monitors jobs processed during the current day in the following categories:

- **Jobs successful**: Jobs converted successfully.
- **Jobs with warnings**: Jobs converted with warnings.
- Jobs failed: Jobs that failed with errors related to the input document. For example Corrupt, UnsupportedFormat or Generic.

- **Jobs with errors**: Jobs that failed due to a Timeout, Configuration or Internal error.
- **Jobs canceled**: Jobs that where canceled by the user.
- **Activity** The time chart gives an indication on the service's load and performance. It displays the following two curves, which are limited by the parallel processing capacity of the service. See in <u>Jobs, tasks, and parallel</u> execution:
  - **Utilization** (green): Plots the percentage of processing capability used. The total possible processing capability of the service depends on your license and your system.
  - **Number of tasks in queue** (yellow): Shows the number of tasks are waiting in the queue for being processed.

On top of the diagram, on the very right, there are four numbers, each next to a symbol. These values are in the color of the curve they are associated with. The top green value is the maximum. The bottom green value is the average of the utilization. The top yellow value is the maximum number of tasks in queue for the selected time span. The bottom yellow value is the average time a task spends waiting in the queue before being processed.

Next to the 'Activity' title, the following time spans can be configured for the chart:

- Last ten minutes
- Last hour
- Last two hours
- Last four hours

When you change the selected item in the legend at the bottom of the chart, the curve it represents is brought to the foreground together with its associated grid for easier reading. Note that for the Y-axis, the range of values is labeled at the right-hand side.

# 4.6 Statistics

Information about the past activity of the service is reported by the Statistics tab of the the Conversion Service Configurator GUI, which is added to the Windows start menu during installation. With this tab, the conversion history of the service can be analyzed. The Statistics tab consists of the following parts:

- Filter section: A section containing a set of filters to control the data displayed in the tab.
- Simple statistics: An overview displaying the performance of the service.
- Processed jobs: Pie chart about the results of the processed jobs.
- Activity: Time chart indicating service's load and performance for a selected group of jobs.

In addition, the data displayed in the tab can be exported for further analysis.

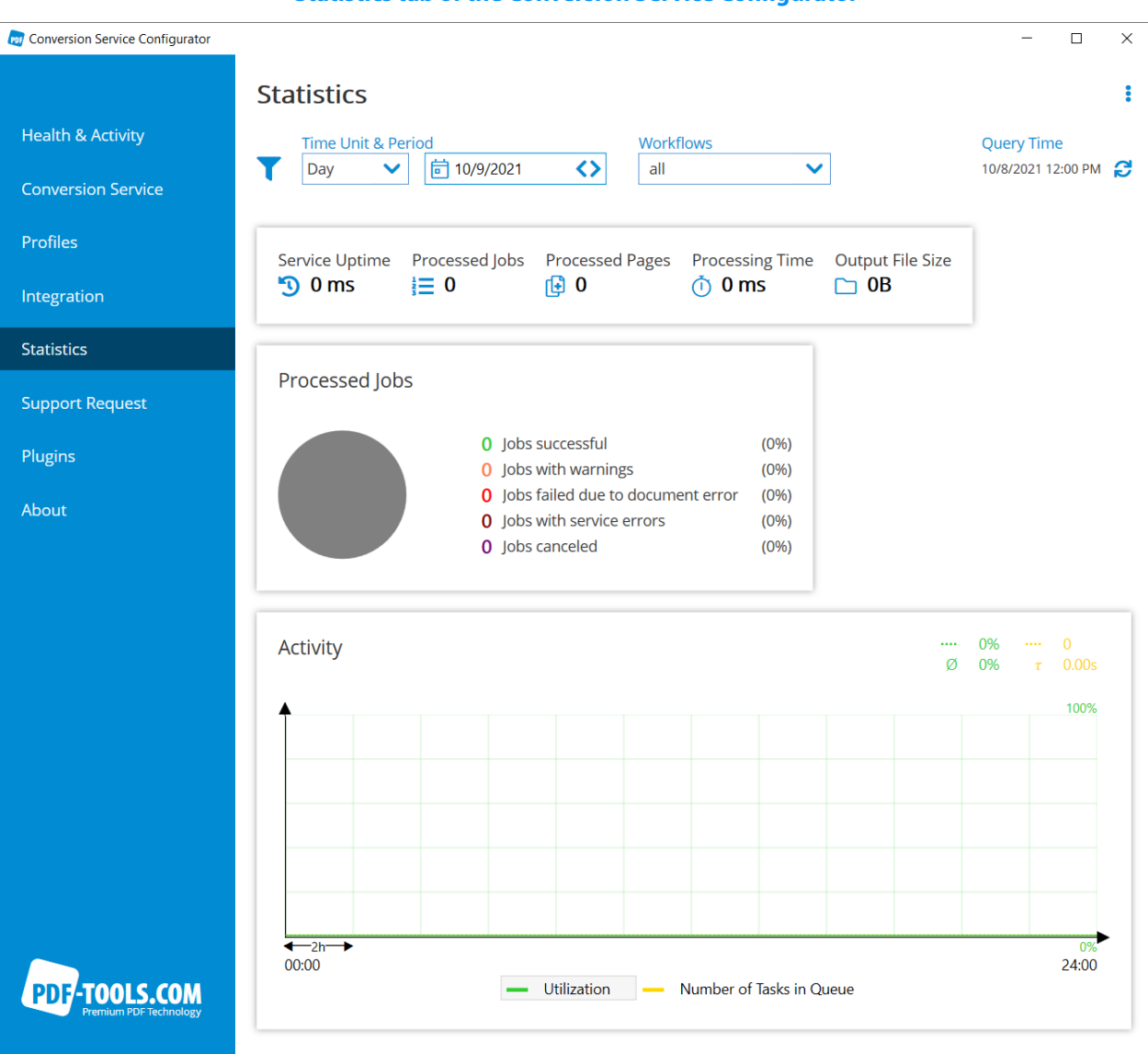

#### **Statistics tab of the Conversion Service Configurator**

**Filter section** In the top row of the tab, below the title, the following filters can be configured to be applied to the data displayed in the tab:

**Time unit & period** Determines the period of time when the jobs were processed. On the left-hand side, the length of the period can be configured by selecting one of the following time units:

- Day
- Week
- Month

On the right-hand side, the point of time where the period occurred can be selected either by clicking on the calendar icon and choosing it from the calendar dropdown which has appeared or by clicking the arrows.

Workflows Filter data to show usage, load ,and job results of specific workflows.

**Query time** The time point when the query for the displayed data was made. The query time is only relevant if the current day is part of the selected time period. The query time can be updated with the refresh icon in this case.

**Export data as CSV** Click **Export Data as CSV** in the top-right menu to export the data selected by the filters from the database. When the export has finished, a ZIP archive containing the following CSV files is saved:

- **service.csv** contains the following columns:
  - started: Service start time.
  - stopped: Service stop time.
  - maxConcurrentTasks: Concurrency supported by the license, i.e. the maximum number of tasks which can be executed in parallel<sup>3</sup>.
- jobs.csv
  - id: Row number.
  - jobId: Unique identifier name of the job.
  - worklow: Name of the worklow the job was processed with.
  - profile: Name of the profile the job was processed with.
  - started: Point in time when the service started to process the job.
  - finished: Point in time when the service completed the job.
  - error: Name of the error if the job failed.
  - warnings: List of the names of the warnings that occurred when processing the job.
  - outputFilesCount: Total number of output files resulting from the conversion.
  - overallOutputSize: Total number of bytes summed over all output files resulting from the conversion.
  - overallPages: Total count of pages summed over all output files resulting from the conversion.

#### tasks.csv

- id: Row number.
- job: Row number of the job the task is associated with<sup>3</sup>.
- queued: Point in time when the task began waiting in the queue for being processed.
- started: Point in time when the task moved out of the queue and the service started to process it.
- stopped: Point in time when the service was finished with processing the task.
- component: Names the type of processing step applied through this task.

**Simple statistics** Displayes some characteristic numbers about the jobs considered by the current filter configuration and the service:

- **Service uptime**: The total amount of time that the service has been running.
- Processed jobs: The total number of jobs that have been processed.
- **Processed pages**: The total sum of pages of documents converted to PDF.
- Processing time: The total sum of job processing time. Note that this number can be higher than Service Uptime since multiple tasks can be processed in parallel.
- **Output file size**: The total sum of output file size of the processed documents.

**Processed jobs** The pie chart, also described in <u>Section 4.5</u>, summarizes the jobs considered by the current filter configuration in the following categories:

- Jobs successful: Jobs converted successfully.
- **Jobs with warnings**: Jobs converted with warnings.
- **Jobs failed**: Jobs that failed with errors related to the input document like for example Corrupt, UnsupportedFormat or Generic.
- Jobs with errors: Jobs that failed due to a Timeout, Configuration or Internal error.
- **Jobs canceled**: Jobs that where canceled by the user.
- **Activity** The time chart, also described in <u>Section 4.5</u>, indicates the service's load and performance. The filters apply to this diagram as well. It displays the following two curves:
  - **Utilization** (green): Plots the percentage of processing capability used. The total possible processing capability of the service depends on your license and your system.

<sup>&</sup>lt;sup>3</sup> For more information, see <u>Section 4.5.1</u>.

Number of tasks in queue (yellow): Shows the number of tasks are waiting in the queue for being processed<sup>3</sup>.

On top of the diagram, on the very right, there are four numbers, each next to a symbol. These values are in the color of the curve they are associated with. The top green value is the maximum. The bottom green value is the average of the utilization. The top yellow value is the maximum number of tasks in queue for the selected period. The bottom yellow value is the average time a task spends waiting in the queue before being processed.

When you change the selected item in the legend at the bottom of the chart, the curve it represents is brought to the foreground together with its associated grid for easier reading. Note that for the Y-axis, the range of values is labeled at the right-hand side.

# 4.7 Clients

#### 4.7.1 Client installation

The ConversionService-Client.msi offers a standalone installation for the client applications. For automated installations, the SERVICE\_URL property can be used to preconfigure the service URL of the Conversion Service.

msiexec /i ConversionService.msi SERVICE\_URL=http://localhost:13033/conversion/v1.0/rest

The installation of the Office add-in can be disabled in the installer.

## 4.7.2 Shell client pdfclient

The shell client application, pdfclient, interacts with the Conversion Service via the <u>REST API</u>. The application creates jobs based on its input parameters. The jobs are then uploaded in parallel to the Conversion Service and the shell client monitors the completion, before the output files are downloaded. In verbose mode (option -v), a detailed report including all performed actions on the documents is written to the console. If warnings or errors occur during processing, they are reported.

A selection of examples is explained in detail below.

#### **Examples**

#### Show usage

#### pdfclient

By typing pdfclient without parameters on the command line, the usage and examples are shown<sup>4</sup>.

#### Basic

pdfclient -v -url http://<hostname>:<port>/conversion/v1.0/rest file.pdf ^
 -pw <password> encrypted.pdf output.pdf

<sup>&</sup>lt;sup>1</sup> The pdfclient is added to the PATH environment setting during installation.

Sends the files file.pdf and encrypted.pdf to the Conversion Service through the REST API endpoint URL http://<hostname>:<port>/conversion/v1.0/rest (see Service host address) and saves the result as output.pdf. Option -v turns on verbose mode, option -url sets the service endpoint URL, and option -pw supplies the password for encrypted.pdf. If the service endpoint URL (-url) is not set, "localhost" and the default port are used.

#### Workflow and profile

pdfclient -w "Archive PDF/A-2" -p "myCustomProfile" input.pdf output.pdf

Use the -w and -p options to select a specific workflow and profile for the job. In this example, the workflow is set to "Archive PDF/A-2" and the profile is set to "myCustomProfile". If the options are not specified, the service's configured default workflow and profile are used.

#### Wildcards

pdfclient -r \*.ext C:\path\to\output.pdf

Sends all files with extension .ext from the current working directory and all subdirectories. to the Conversion Service, and saves the result as a single output document C:\path\to\output.pdf.

pdfclient -s \*.ext C:\path\to\output

Process the files with extension .ext as separate jobs and save the results in C:\path\to\output. The output directory must already exist. Existing output files are overwritten by default. Output options such as creating unique filenames instead of overwriting existing files are explained in the usage of the tool.

#### **Batch processing**

pdfclient -r -s C:\path\to\input C:\path\to\output

Sends the files inside C:\path\to\input, including all subdirectories, to the Conversion Service. It saves the results in C:\path\to\output with the same file structure as in the input directory. Existing output files are overwritten. Output options such as creating unique filenames instead of overwriting existing files are explained in the usage of the tool.

#### 4.7.3 GUI client

The GUI client is an easy-to-use graphical tool intended for testing and familiarizing yourself with the Conversion Service. It interacts with the Conversion Service via REST API.

| Conversion Service GUI Client                                 |                                      |  |  |  |  |
|---------------------------------------------------------------|--------------------------------------|--|--|--|--|
| 4-Heights® Conversion Service Client                          | - 🗆 X                                |  |  |  |  |
| Input                                                         | E Conversion Options                 |  |  |  |  |
|                                                               | Service running                      |  |  |  |  |
|                                                               | Workflow Archive PDF/A-2 V           |  |  |  |  |
|                                                               | Profile default 🗸                    |  |  |  |  |
| ۵.                                                            | Merge                                |  |  |  |  |
| Drag & drop files and folders here or click to select file(s) |                                      |  |  |  |  |
|                                                               | Directory C:\Users\Default\Documents |  |  |  |  |
|                                                               | Filename                             |  |  |  |  |
|                                                               | Convert                              |  |  |  |  |
| 4-Heights® Conversion Service Client                          |                                      |  |  |  |  |

- Input Drag and drop the documents to be processed to the input area. To remove individual documents from the list, select them and press the delete or back key. To remove all documents from the list, click on Clear List.
- **Conversion options** Select the workflow and the profile to be used for the conversion. Click the refresh icon to reload the workflows and profiles. The merge option controls the processing mode. If it is switched on, all input documents are gathered into one job, resulting in one merged output document. If it is switched off, every document gets processed in a separate job, resulting in one output document per input document.
- **Output** Choose where to store the resulting document(s). If **merge** is switched on, choose the file name of the resulting document.

#### **Settings window**

The service endpoint URL can be changed in the Settings window of the Conversion Service GUI Client. The default value is http://localhost:13033/conversion/v1.0/rest.

| Settings window of Conversion Service GUI Client |                                             |  |  |  |
|--------------------------------------------------|---------------------------------------------|--|--|--|
| 🗘 Settings                                       |                                             |  |  |  |
| Service Host Address                             | http://localhost:13033/conversion/v1.0/rest |  |  |  |
|                                                  | Discard Apply                               |  |  |  |

#### **Pre-configuration**

#### Set default service endpoint

To set a default service endpoint URL, add it to the serviceEndpoint in the project's appsettings.json file located in the bin directory of the installation path.

## n Sorvico CIII Client

```
{
   "service": {
    "serviceEndpoint": "http://localhost:13033/conversion/v1.0/rest"
   }
}
```

#### Add workflows to blacklist

Individual workflows can be blocked in the project's appsettings.json file in the directory bin of the installation directory, effectively making them invisible in the UI. To blacklist a specific workflow, add it to the blacklist-Workfows in the aformentioned file.

```
{
   "client": {
      "blacklistWorkflows": [
        "Dossier",
        "Invoice"
    ]
  }
}
```

#### 4.7.4 Office add-in

The Office add-ins are a simple way for converting documents directly from an Office application. A Conversion Service button is added to the toolbar, through which the conversion can be started immediately.

If not disabled in the ConversionService-Client.msi, the add-ins are installed for the following Office products:

- Microsoft Word
- Microsoft Outlook
- Microsoft Excel
- Microsoft PowerPoint

# 4.8 REST API

The Conversion Service offers a REST API that allows you to schedule jobs and get service status information.

The REST API is also used by the other clients, e.g. the <u>Shell client pdfclient</u> or <u>Watched Folder</u>.

The service endpoint URL of the REST API is defined by the <u>Service host address</u> of the service configuration. The default value is http://localhost:13033/conversion/v1.0/rest.

**Note:** For easy integration with exsisting systems, a simplified REST interface is provided by the input connectors <u>REST Input (Plain HTTP)</u> and <u>REST Input (JSON)</u>.

# **Security considerations**

The API is available by default on the local machine only. If it should be accessible remotely, the computer's firewall must be configured accordingly, e.g. using the Configurator GUI. When opening the port in the firewall it is recommended to add a rule that is as strict as possible, i.e. to not allow connections from untrusted computers.

Note that the REST API is designed for use in a protected intranet only. It offers no user authentication nor other security measures, e.g. against denial-of-service attacks. If this is required, a web application firewall (WAF) is recommended.

The Conversion Service does support cross-origin requests (CORS). This is required when sending requests using JavaScript from a browser. By default, requests from all origins are allowed. If necessary, cross-origin requests can be restricted to certain origins using the service's configuration.

#### 4.8.1 API usage

The API is described in detail by the OpenAPI document doc/openapi.yaml inside the installation directory. The YAML document can be viewed in an OpenAPI editor or used to generate client stub code of any programming language.

The API supports XML and JSON in the bodies of requests and responses. So it is recommended to set the headers Content-Type and Accept to the preferred type.

In case of an error, the API returns a suitable HTTP status code as well as a problem details object (RFC 7807). This object contains more information on the type and cause of the error. Notably, the object's property detail contains a human-readable explanation that is helpful to troubleshoot the issue. Therefore, it is recommended to parse and use the problem details object (Content-Type application/problem+json and application/problem+xml respectively) whenever the returned HTTP status code indicates an error.

#### Job processing

For a general overview of how jobs are processed by the Conversion Service, see <u>Processing documents</u> or the documentation of a specific workflow, such as the <u>Archive PDF/A-2</u>.

To schedule a job and retrieve its result, the following simplified sequence described in <u>Job processing sequence</u> can be used.

#### Job processing sequence

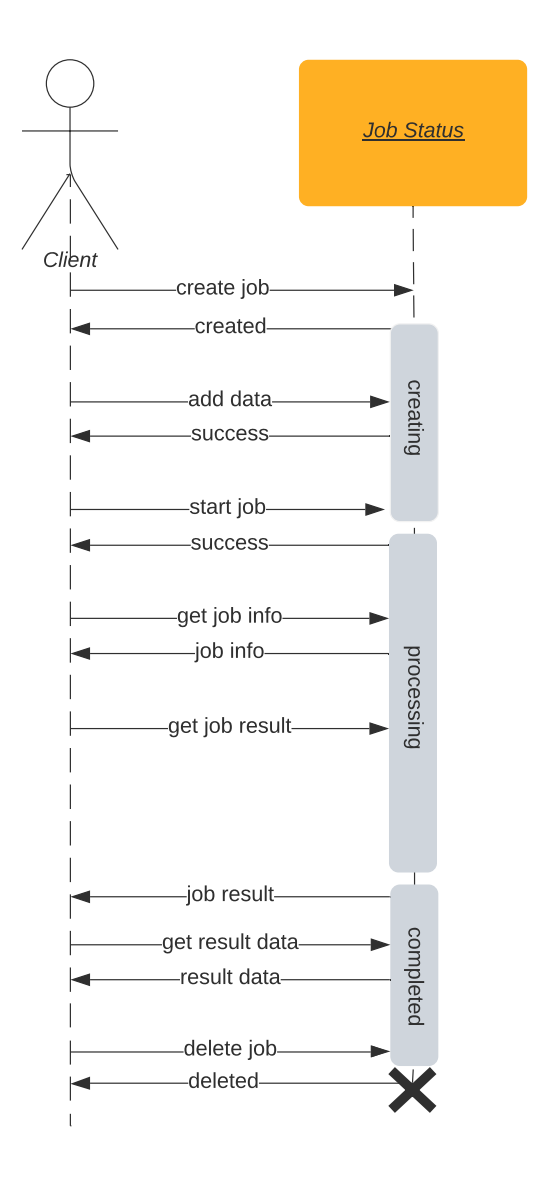

There is no limit of the number of jobs that can be started concurrently. The service will process the jobs in the order they were created, using the highest concurrency allowed by the system's CPU and the license. Nonetheless, it is recommended to not start much more jobs than the service can process. For example, on a machine with 8 CPU cores and a license for 8 cores, not much more than 8 jobs should be started<sup>5</sup>.

#### **Service information**

These methods return service status information.

The getSeviceStatus method can be used to retrieve general status information. This is suitable to verify if the service is running, e.g. for health check monitoring. In addition, information on the service's load and general job count information is returned.

The listJobs method returns a list of all jobs and their status. This is useful to see what tasks are executing.

The listWorkflows method returns a list of all workflows and their profiles.

<sup>&</sup>lt;sup>5</sup> Note that this is a very simplified example. To determine the maximum concurrency, the whole system and configuration must be taken into consideration. Dependent systems, such as an OCR service or Office conversion might further limit the maximum concurrency.

# 4.9 Plugins

Plugins are non-standard components used for extending the Conversion Service with custom workflows. They are managed in the Plugins tab of the Conversion Service Configurator GUI. This tab is only displayed if the corresponding license feature is active. All installed plugins are listed here.

To install a new plugin, click **Install Plugin** and choose the ZIP file containing it. To update or delete a plugin, click on the respective icon. These actions require a service restart to take effect.

Each plugin version is designed for a specific version of the Conversion Service. So when upgrading the Conversion Service, all plugins must be upgraded as well. Unless the plugins are updated, the service is not operational.

| Conversion Service Configurator         |                       | -         |        | $\times$ |
|-----------------------------------------|-----------------------|-----------|--------|----------|
|                                         | Plugins               |           |        |          |
| Health & Activity                       | No Plugins installed. |           |        |          |
| Conversion Service                      |                       | Install I | Plugin |          |
| Profiles                                |                       |           |        |          |
| Integration                             |                       |           |        |          |
| Statistics                              |                       |           |        |          |
| Support Request                         |                       |           |        |          |
| Plugins                                 |                       |           |        |          |
| About                                   |                       |           |        |          |
|                                         |                       |           |        |          |
|                                         |                       |           |        |          |
|                                         |                       |           |        |          |
| PDF-TOOLS.COM<br>Premium PDF Technology |                       |           |        |          |

#### Plugins tab of the Conversion Service Configurator

# **5 Workflows**

# 5.1 Archive PDF/A-2

This workflow is engineered specifically for preparing documents for archiving.

## 5.1.1 Supported file formats

This workflow supports all file formats listed in <u>Supported file formats</u>. The conversion of most file formats is enabled by default in the <u>Convert mode configuration for child documents</u> (<u>Attachments</u>).

#### 5.1.2 Process

All input documents of a job are processed as follows:

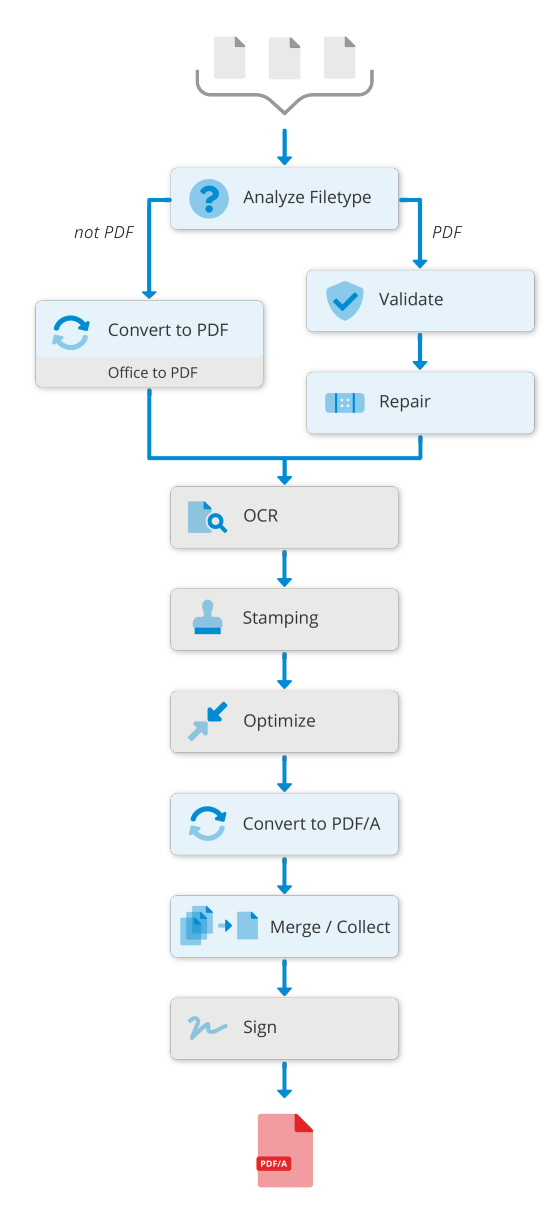

- **Analyze file type** In a first step, the documents are analyzed. If the file type of any document is not supported, conversion is aborted. Otherwise, they are sent to the next processing step depending on their file type.
- **Validate & repair (Quality Assurance)** To ensure document quality, PDF and PDF/A documents are validated. If a corruption is detected, the Conversion Service attempts to repair it.
- **Convert to PDF** Non-PDF documents (e.g images, Office documents, etc.) are converted to PDF if their format is supported by the Conversion Service.

**Note:** the conversion of Office documents requires an additional step which can only be enabled with an appropriate license.

**OCR** To make the resulting document searchable, OCR is performed on documents that require it. The recognized text is stored directly in the PDF.

Note: this is an optional step and can only be enabled with an appropriate license.

- **Stamping** See <u>Stamping</u>.
- **Convert to PDF/A** PDF documents that are not already PDF/A-2 conforming are converted to a high-quality PDF/A-2.
- **Merge / Collect** The converted documents of a job are merged or collected into one document, depending on the profile setting.
- **Optimize** The resulting document is optimized for archiving. This includes several optimizations: redundant and unnecessary data for archiving is removed, images are compressed intelligently, and fonts are merged and subset.

**Note:** this is an optional step and can only be enabled with an appropriate license.

Sign The resulting document is digitally signed using the signature settings in the selected profile.

Note: this is an optional step and can only be enabled with an appropriate license.

#### **5.1.3 Configuration**

The workflow's profile offers a fine-grained configuration of how files are converted. All of the processing steps described can be enabled and configured in the profile configuration. Furthermore, the following configuration options are available:

**Convert mode configuration for child documents (Attachments)** The convert mode defines the documents to be converted (configuration "Convert") and those to be skipped (removed) from the result. When removing documents, a (configuration "Skip with warning") warning or a (configuration "Skip") informational message is generated.

The convert mode can be specified based on the type of the child document, its file name, or the type of the parent document.

For example, by default Office files are converted to PDF/A, executables are removed, and other non-convertible documents are removed with a warning.

**Collect mode configuration** The collect mode configuration defines how a converted document and child documents are combined.

The collect mode can be specified for each document type individually. See the documentation panel of the Conversion Service Configurator for a detailed description of the available collect modes.

For example, emails can be converted by creating a PDF collection (Portfolio) of its body and attachments. When converting Word documents, their embedded files can be attached to the converted PDF.

Merge vs. attach There are two categories of collect modes: either the pages of multiple PDF documents can be merged into a single document, or child documents can be attached (embedded) into a PDF document. A PDF collection (Portfolio) is a special case of embedding child documents, where the parent document contains no pages, but shows a convenient table of the attached documents for easy navigation.

The advantage of the **Merge** collect modes is that it creates simple files that can be processed and viewed by all PDF applications. The disadvantage is that only PDF files can be merged. Furthermore, not all the information can be preserved when merging PDF files. For example, document metadata, signatures, and certain interactive form fields cannot be merged and must be removed. Also, logical structure (tagging) information may be less meaningful after merging.

| Туре          | Collect mode       |
|---------------|--------------------|
| Job           | Merge              |
| Word          | Merge or attach    |
| Excel         | Merge or attach    |
| PowerPoint    | Merge or attach    |
| Email         | Merge or attach    |
| Archive (ZIP) | Merge or attach    |
| PDF           | Preserve structure |

Recommended collect mode configuration for the "Merge" use case:

The advantages of the **Attach** collect modes is that all the information of the input files and the structure of the files can be preserved. PDF collections (Portfolios) provide a convenient way to show and navigate the attached documents.

Recommended collect mode configuration for the "Attach" use case:

| Туре          | Collect mode                    |
|---------------|---------------------------------|
| Job           | Collection or single document   |
| Word          | Attach                          |
| Excel         | Attach                          |
| PowerPoint    | Attach                          |
| Email         | Attach                          |
| Archive (ZIP) | Collection or single document   |
| PDF           | Preserve structure <sup>6</sup> |

<sup>&</sup>lt;sup>6</sup> If necessary, the collect mode "Flatten" can be used to flatten the structure of PDF documents. Up to version 3.1 of the Conversion Service, this has been the default behavior.

The **Child error handling** configuration defines how errors during the conversion of child documents are handled. In case of an error, the child document can either be skipped (removed) from the result and a warning generated ("Skip with warning" configuration). Alternatively, the conversion of the parent document can be aborted with an error ("Strict" configuration).

# 5.2 Archive PDF/A-3

This workflow is engineered specifically for preparing documents for archiving. All features and processing steps of the workflow <u>Archive PDF/A-2</u> are also available in <u>Archive PDF/A-3</u>. However, the PDF/A-3 format allows <u>additional</u> <u>features regarding embedded files</u>.

#### 5.2.1 Supported file formats

This workflow supports all file formats listed in <u>Supported file formats</u>. The conversion of most file formats is enabled by default in the <u>Convert mode configuration for child documents (Attachments)</u>.

#### 5.2.2 Features

In addition to the features of the <u>Archive PDF/A-2</u> workflow, this workflow also supports the following features:

**Convert to PDF/A-3** The workflow's profile offers a fine-grained configuration of how files are converted.

**Convert mode configuration for child documents (Attachments)** This extends the <u>Convert mode config</u>-<u>uration for child documents (Attachments)</u> of the <u>Archive PDF/A-2</u> workflow with PDF/A-3 features. More specifically, the PDF/A-3 standard allows you to embed child documents "As is", i.e. without converting them to PDF/A.

For example, by default Office files are converted to PDF/A-3, images are used as-is, and executables are removed.

- **Collect mode configuration** This is the same as the <u>Collect mode configuration</u> of the <u>Archive PDF/A-2</u> workflow. However, in the <u>Archive PDF/A-3</u> workflow, it is common to choose the "As is" convert mode for some child document types. Therefore, using "Merge" collect modes is strongly discouraged, because they are limited to PDF documents (see <u>Merge vs. attach</u>). Instead, the "Collection or single document" and "Attach" collect modes are recommended. PSee the documentation panel of the Conversion Service Configurator for a detailed description of the available collect modes.
- **Attach source document** The source document (original document) can be attached. The configuration allows you to decide for each file type if the source document should be attached or not. By default, the source documents for Office files are attached. Note that this may increase the file size of the result substantially.
- **Attach conversion report** All events of a conversion can be written to a report file and attached to the result document.

# 5.3 Archive PDF/A-1

This workflow is engineered specifically for preparing documents for archiving. More specifically, where the conformances PDF/A-2 or PDF/A-3 are not allowed. The features and processing steps of this workflow are similar the <u>Archive PDF/A-2</u> workflow.

This workflow is disabled by default because it is generally recommended you use <u>Archive PDF/A-2</u> for archiving. Since PDF/A-2 is based on a newer version of the PDF standard, more PDF features are allowed. These features are

commonly used and include transparency, layers, embedded files, and a less restrictive internal file structure. For these reasons, you can achieve fewer conversion errors and a better conversion quality. For more information on PDF/A-2, see <a href="https://www.pdf-tools.com/blog/pdf-tools-knowledge/pdfa-2-overview/">https://www.pdf-tools.com/blog/pdf-tools-knowledge/pdfa-2-overview/</a>.

## 5.3.1 Supported file formats

This workflow supports all file formats listed in <u>Supported file formats</u>. The conversion of most file formats is enabled by default in the profile's "Convert mode configuration for child documents (Attachments)".

## 5.3.2 Features and limitations

Compared to the <u>Archive PDF/A-2</u> workflow, this workflow has the following features and limitations:

#### Convert to PDF/A-1

- **Collect mode configuration** The PDF/A-1 standard does not allow embedded files. Therefore, the only collect mode configuration available is merge (see <u>Merge vs. attach</u>).
- **Document content rasterization** Certain graphical features of PDF documents are not allowed in PDF/A-1. For example, transparency. The removal of these features can lead to severe visual differences that may render the page's content unreadable.

The product can preserve the visual appearance of such documents by converting the page content to images (content rasterization). When doing so, a "Content rasterized" warning is generated. If possible, content rasterization preserves the page's extractable text, links, outlines, and viewer preferences.

**PDF/A-1 Specific conversion warnings** The following warnings occur more frequently when converting to PDF/A-1:

"Annotation removed", "Content rasterized", "Layers removed", "Transparency removed", "Visual differences". The profile's conversion settings for these warnings is particularly important.

Sign Document signing is currently not implemented.

# 5.4 Conversion

This workflow is engineered specifically for the conversion of documents to PDF. In contrast to the <u>Archive PDF/A-2</u> and <u>Archive PDF/A-3</u> workflows, files are only converted to PDF (and not PDF/A). The file format is not validated and the output documents cannot be signed. OCR is available as an optional processing step.

## 5.4.1 Supported file formats

This workflow supports all file formats listed in <u>Supported file formats</u>.

## 5.4.2 Features

The Conversion workflow offers the following additional features compared to the <u>Archive PDF/A-2</u> and <u>Archive PDF/A-3</u> workflows:

<sup>&</sup>lt;sup>7</sup> Only in Windows, where document content rasterization is available.

<sup>&</sup>lt;sup>8</sup> Only in Docker image, where document content rasterization is not available.

- **Optimize for speed or size** The workflow's profile offers an option to optimize for processing time (speed) or for minimal document file size.
- **Convert mode configuration for child documents (Attachments)** Certain child documents can be skipped (removed) during conversion to PDF, such as attachments of emails or PDF documents. The convert mode can be specified based on the type of the child document, its file name, or the type of the parent document.

For example, by default executables attached to an email are removed. If desired, rules can be added to attach files that can't be converted (e.g. PDF documents containing unrendered XFA, HTML documents) in their orignal source format to the resulting output document.

**Collect mode configuration** The collect mode configuration defines how a converted document and the child documents are combined. The collect mode can be configured for each document type and also defines how errors are handled.

For example, emails can be converted by creating a PDF collection (Portfolio) of its body and attachments. Or when converting Word documents, all embedded files can be merged to the converted PDF.

# 5.5 Invoice

This workflow is engineered specifically for preparing invoices. This workflow converts a main document to PDF/A-3 and attaches one or more files to the result. For example, an Excel table containing additional data can be attached to a PDF invoice.

#### 5.5.1 Supported file formats

This workflow only supports PDF and MS Word as the main document input format. (See Supported file formats)

#### 5.5.2 Features

- **Convert to PDF/A-3** This workflow has been optimized for the conversion of transactional documents. Supported are conversions of Word and PDF documents to PDF/A-3.
- **Attach documents** To attach additional documents to a main document, all must be added to a single job. The documents to attach and additional properties can be set using the following document options. These values are written into the result document and are visible to a user in the list of attached documents.

**DOC.ROLE** (required) Defines the document's role. Supported values are:

- main (default): The main document. In each job, there must be one main document.
- attached: A document that is attached to the main document. There may be multiple attached documents in a job.
- **AF.RELATIONSHIP** (optional) Defines the relationship of the attached document to the main document. Supported values are:
  - Unspecified (default): Used when the relationship is not known or cannot be described using one of the other values.
  - Source: Used if the attached document is the original source material for the main document.
  - Data: Used if the attached document represents information used to derive a visual presentation. For example, a table or a graph.

- Alternative: Used if the attached document is an alternative representation of content. For example, audio.
- Supplement: Used if the attached document represents a supplemental representation of the original source or data that may be more easily consumable (e.g., A MathML version of an equation).

AF.MODDATE (optional) Defines the date and time when the attached document was last modified.

Example: "2009-05-19T09:15:22.0000000+02:00"

AF.DESCRIPTION (optional) Descriptive text associated with the attached document.

#### **Example:**

Example using the <u>Shell client pdfclient</u> to attach supplement.xls to the main document invoice.docx. Note that the -do <name> <value> option applies a document option to the subsequent input file.

```
C:\Temp> pdfclient -v -w Invoice invoice.docx ^
  -do DOC.ROLE attached -do AF.RELATIONSHIP Supplement supplement.xls ^
  out.pdf
Creating job (id job123_4q5mprmmrz0)
Adding file "invoice.docx" (id 0kk1ddv0uzg)
Adding file "supplement.xls" (id 2fg4ufg3qmz)
Output: "invoice.pdf"
  - Info: Converted Word document 'invoice.docx' to PDF.
  - Info: Converted 'invoice.pdf' to PDF/A-3u.
  - Info: Attached file 'supplement.xls' to 'invoice.pdf'.
```

# 5.6 Dossier

This workflow is specifically designed to compile multiple PDF documents into a single dossier.

All PDF document supplied to the job are merged into a single PDF in the order that they were added to the job.

The workflow supports the following optional features:

- Title page with title, subtitle, and a custom background.
- Extensively customizable table of contents.
- Stamps to create e.g. watermarks, header, or footer lines.
- Bookmarks to structure the dossier.

#### 5.6.1 Supported file formats

This workflow only supports PDF files. See Supported file formats

#### 5.6.2 Features

#### **Title page**

This workflow can be configured to create a title page for the dossier.

The title page contains the title and subtitle of the dossier. The font, size, placement, and alignment of the text is fully configurable.

Additionally, a PDF document can be configured to be used as a custom background of the title page.

The title page can be customized for each job using the following options:

**DOSSIER-TITLE** (optional) The title of the dossier used on the title page.

This option overrides the value specified in the profile configuration. The option should only be set at job level and is ignored at document level.

**DOSSIER-SUBTITLE** (optional) The subtitle of the dossier used on the title page.

This option overrides the value specified in the profile configuration. The option should only be set at job level and is ignored at document level.

#### **Structuring the dossier**

The dossier can be structured by creating a table of contents and a document outline (bookmarks).

By default, the title of each document is taken from its metadata. If the title from the metadata is not suitable, it can be overriden by using the following option:

**DOCUMENT-TITLE** (optional) The title of the document used for the table of contents, document outline, and stamp placeholder.

This option can be overridden by the more specific options DOCUMENT-OUTLINE-TITLE, DOCUMENT-TOC-TITLE, and DOCUMENT-STAMP-TITLE.

If this option is omitted and none of the more specific options is set, one of the following values is used instead (in order of precedence):

- The document title from the document metadata.
- The filename of the input document (without the extension).

This option should only be set at document level and cannot be configured in the profile configuration.

#### **Document outline**

The document outline, also called bookmarks, provides a way to quickly jump to a specific part of the dossier.

The Dossier workflow uses the existing outline tree of the input documents. Optionally, a parent bookmark can be created for each individual document.

The document outline can be customized for each job using the following options:

**TOC-OUTLINE-TITLE** (optional) The name of bookmark created for the table of contents (if enabled).

If this option is omitted, one of the following values is used instead (in order of precedence):

- The value of the TOC-TITLE option.
- The title of the table of contents configured in the profile.

This option should only be set at job level and cannot be configured in the profile configuration.

The document outline can be further configured for each individual input document using the following options:

- **ADD-DOCUMENT-OUTLINE** (optional) Defines whether a bookmark is added to the document outline for the input document. This option can be set at the job level where it applies to all documents, or at the document level where it only applies to the specific document.
  - **true** (default) A new bookmark is added to the document outline for the input document. Existing bookmarks of the input document are preserved and added as children to the newly created bookmark.
  - **false** The existing bookmarks of the input document are added directly to the top level of the document outline.

This is useful, for example, for the following use cases:

- Special input documents that don't represent a chapter in the output document, e.g. a cover sheet or table of contents.
- Documents that already contain all necessary bookmarks

**DOCUMENT-OUTLINE-TITLE** (optional) The name of the newly created bookmark (if enabled).

If this option is omitted, one of the following values is used instead (in order of precedence):

- The value of the DOCUMENT TITLE option.
- The document title from the document metadata.
- The filename of the input document (without the extension).

This option should only be set at document level and cannot be configured in the profile configuration.

#### Table of contents

The automatically generated table of contents provides an overview of the dossier.

The table of contents supports multiple individually configurable nesting levels by using the existing outline tree of the input documents. Optionally, an parent entry can be generated for each input document.

The table of contents can be customized for each job using the following options:

**TOC-TITLE** (optional) The title of the table of contents.

This option overrides the value specified in the profile configuration. The option should only be set at job level and is ignored at document level.

The table of contents can be further configured for each individual input document using the following options:

- **ADD-DOCUMENT-TOC-ITEM** (optional) Defines whether an entry in the table of content is added for the input document. This option can be set at the job level where it applies to all documents, or at the document level where it only applies to the specific document.
  - **true** (default) An entry in the table of contents is added for the input document. Existing bookmarks of the input document are added as sub-entries.
  - **false** The existing bookmarks of the input document are added directly to the top level of the table of contents.

This is useful, for example, for the following use cases:

- Special input documents that don't represent a chapter in the output document, e.g. a cover sheet or table of contents.
- Documents that already contain all necessary bookmarks

**DOCUMENT-TOC-TITLE** (optional) The name of the entry for the document in the table of content (if enabled).

If this option is omitted, one of the following values is used instead (in order of precedence):

- The value of the DOCUMENT-TITLE option.
- The document title from the document metadata.
- The filename of the input document (without the extension).

This option should only be set at document level and cannot be configured in the profile configuration.

#### Stamps

A general overview about stamps can be found in <u>Stamping</u>.

Stamps can be further customized for the Dossier workflow by using the following document options:

**DOCUMENT-STAMP-TITLE** (optional) The title of the document used for stamping, i.e. for the [input:DOCU-MENT.TITLE] placeholder (if used).

If this option is omitted, one of the following values is used as placeholder value instead (in order of precedence):

- The value of the DOCUMENT-TITLE option.
- The document title from the document metadata.
- The filename of the input document (without the extension).

This option should only be set at document level and cannot be configured in the profile configuration.

**CUSTOM. OPTION-NAME** Options whose name starts with "CUSTOM." define custom placeholder variables that can be used with the placeholder format [custom: OPTION-NAME >].

Example:

- The stamp text in the profile is configured as: "Reviewed by [custom:REVIEWER]".
- The document option CUSTOM. REVIEWER is set to "John Doe".
- The resulting stamp text is: "Reviewed by John Doe".

#### **Example:**

Example using the <u>Shell client pdfclient</u> to create a dossier from a cover page and two chapters. For the second chapter, the name of the bookmark is explicitly overridden.

```
C:\Temp>pdfclient -v -w Dossier -do ADD-DOCUMENT-OUTLINE false ^
    chapter-1.pdf -do DOCUMENT-OUTLINE-TITLE "Chapter 2: XYZ" chapter-2.pdf out.pdf
Creating job (id job1_5g5fkycbhhe)
Adding file ".\chapter-1.pdf" (id jgvmhpyquh0)
Adding file ".\chapter-2.pdf" (id 4ogify1xd31)
Output: "out.pdf"
    - Info: Assembled PDF files 'chapter-1.pdf' and 'chapter-2.pdf' into dossier 'out.pdf'.
```

# 5.7 Processing steps

#### 5.7.1 Office conversion

The conversion of Word, Excel, and PowerPoint documents to PDF requires additional configuration as described in <u>Office configuration</u>. The <u>Local Office installation</u> and <u>Office for the web service</u> options differ with regard to parameters, quality and performance. In all cases, embedded documents from Office documents in Open XML format (e.g. DOCX, XLSX, PPTX) are extracted in a destructuring step prior to the conversion step. Conversion quality with respect to the layout and high visual resemblance is the reason why two options from Microsoft are offered for this processing step. This is especially true, if the document was created with the same version of Microsoft Office, which is installed on the server with the Conversion Service. If a document contains macro instructions, these are disabled before opening the document because of security concerns.

The following differences can be expected when comparing the two Office conversion options:

Comparing document quality, irrelevant differences between the two options can be expected. Slightly different
page sizes, font sizes, kerning, and some minor differences in structure information are observed. The scale of

the differences is similar to comparing document quality from two different local Office versions, e.g. comparing the output of Office 2016 with Office 2019.

- The Office for the web service has access to more fonts than a standard Windows Server installation has. However, it is not possible to install a custom font with the Office for the web service option. If a font is not available, it is replaced by the Office font service. Unfortunately, there is no warning to signal this event.
- Limits with respect to workbook size and file size are observed with the Office for the web service for Excel documents. <u>Unfortunately, these limits are not documented</u>. An Excel document exceeding these limits triggers a generic error during conversion.
- User parameters (e.g. fit page width, display comments, number of slides per Page, and more) are not yet available but will only be available for the local Office installation.
- With the Office for the web service, Word, Excel, and PowerPoint input documents are uploaded to the Microsoft Azure cloud for conversion.
- Password protected documents can only be processed with a local Office installation.
- Some file formats can only be converted with the local Office installation, e.g. XLTM, PPTM, WordML. This triggers an unsupported feature error during conversion.
- Slight corruptions of the input documents can be repaired with a local Office installation.
- Lower throughput can be expected with the Office for the web service option.

# 5.7.2 Stamping

Stamping adds small bits of content to the existing content of the pages of a PDF. You can find more details regarding configuration in the documentation panel of the Conversion Service Configurator.

#### **Text stamp**

Text stamps can be used to apply a single line of arbitrary text, e.g. to create header or footer lines or to apply a transparent watermark.

The stamps provide many configuration options such as font, size, color, opacity, and positioning.

#### **Image stamp**

Image stamps can be used to apply an image. For example, to apply a company logo.

#### **Barcode stamp**

Barcode stamps can be used to apply a 1D or 2D barcode. For example, to apply a stamp with the document ID.

#### **Placeholders**

The text of a text stamp or the value of a barcode stamp can be customized using placeholder variables.

The supported placeholder names are documented separately in the configurator for each workflow.

The following placeholders are supported by all workflows:

[custom:<OPTION-NAME>] Placeholder variables whose name start with "custom:" are replaced with the value of the corresponding document option CUSTOM.<OPTION-NAME>.

Example:

- The stamp text in the profile is configured as: "Reviewed by [custom:REVIEWER]".
- The document option CUSTOM.REVIEWER is set to "John Doe".
- The resulting stamp text is: "Reviewed by John Doe".

## 5.7.3 Metadata

The metadata of the resulting PDF can be customized in all workflows.

**Note:** All metadata is applied to the main result document only, and not to embedded files or any other document contained therein. All runtime options to further customize the metadata must be set at job level, not at document level.

#### **Standard properties**

The four standard PDF metadata properties that can be customized are "Author", "Title", "Subject", and "Keywords".

A fixed value can be configured in the profile configuration for each of the properties. If no value is configured, the original value is preserved (if available).

The values can also be provided dynamically using the following job options:

META.AUTHOR The author of the document

META.TITLE The title of the document

**META. SUBJECT** The subject of the document

**META.KEYWORDS** Keywords that apply to the document

#### **Extended properties**

Extended metadata is defined by the XMP standard and the properties are grouped into schemas.

The Conversion Service provides the possibility to set XMP property values from the Dublin Core schema, XMP Basic schema, XMP Rights Management schema, and custom extension schemas.

#### **Dublin Core schema**

The Dublin Core schema provides a set of commonly used properties.

The values can be configured statically for each profile in the configurator or dynamically using the following job options:

**META.EXT.DC.CONTRIBUTOR** Contributors to the resource (other than the autors)

**Note:** Although the schema technically supports multiple values, only a single value can be set here.

**META.EXT.DC.COVERAGE** The extent or scope of the resource.

**META.EXT.DC.IDENTIFIER** Unique identifier of the resource.

**META.EXT.DC.RIGHTS** Informal rights statement.

**META.EXT.DC.SOURCE** Unique identifier of the work from which this resource was derived.

**META.EXT.DC.TYPE** A document type. For example, "novel", "poem", or "working paper".

**Note:** Although the schema technically supports multiple values, only a single value can be set here.

#### **XMP Basic schema**

The XMP Basic schema contains properties that provide basic descriptive information.

The values can be configured statically for each profile in the configurator or dynamically using the following job options:

- **META.EXT.XMP.NICKNAME** A short informal name for the resource.
- **META.EXT.XMP.LABEL** A word or short phrase that identifies a document as a member of a user-defined collection. Used to organize documents in a file browser.

Note: This property is not available in PDF/A-1

**META.EXT.XMP.RATING** A number that indicates a document's status relative to other documents. Used to organize documents in a file browser. Values are user-defined within an application-defined range.

Note: This property is not available in PDF/A-1

#### **XMP Rights Management schema**

This schema includes properties related to rights management.

The values can be configured statically for each profile in the configurator or dynamically using the following job options:

**META.EXT.XMP-RIGHTS.CERTIFICATE** URL of an online rights management certificate.

**META.EXT.XMP-RIGHTS.MARKED** Indicates that this is a rights-managed resource.

META.EXT.XMP-RIGHTS.OWNER The legal owner of a resource.

**Note:** Although the schema technically supports multiple values, only a single value can be set here.

**META.EXT.XMP-RIGHTS.USAGE-TERMS** Text instructions on how a resource can be legally used.

**META.EXT.XMP-RIGHTS.WEB-STATEMENT** The location (URL) of a web page describing the owner and/or rights statement for this resource.

#### **Custom extension schemas**

For metadata properties that are not covered by the predefined schemas, a custom schema can be defined. The schema definition must be provided statically in the profile configuration. **Note:** XMP extension schemas are expected to be stable over time. Changes to a schema definition should only add new properties and never change the meaning or type of existing properties. If incompatible changes are necessary, a new schema should be created instead.

The actual property values can be configured statically or provided dynamically using a placeholder and the following custom job option:

**CUSTOM. (OPTION-NAME)** The value for the placeholder [custom: (OPTION-NAME), 'Default value'].

- If the default value is omitted ([custom:<OPTION-NAME>]), the job option is required and an error is signaled if it is missing.
- If the default value is left empty ([custom: <OPTION-NAME >, '']), no value is set if the job option is not provided.

The single quotes (') around the default value are part of the syntax and must not be omitted.

#### Advanced usage

For advanced users, the metadata can be customized further using the following job options:

**META.XMP** A complete XMP packet that replaces the metadata of the input document.

This option can be used to set all kind of metadata, including <u>Standard properties</u>, <u>Extended properties</u> and <u>Custom extension schemas</u>.

Any properties set using the standard mechanisms above are applied to this packet and any values set using the standard mechanisms take precedence over the values provided by this XMP packet.

**Note:** When creating a PDF/A document, the XMP metadata must contain a full schema definition for all custom extension schemas. Such a definition can be provided

- directly in the XMP packet.
- using <u>Custom extension schemas</u> configuration. In this case the "Force Definition" setting in the schema should be enabled.

# **5.8 Supported file formats**

Each workflow supports a specific subset of the following file formats, which is documented in the description of the workflow itself.

- Document formats
  - PDF 1.x, 2.0
  - PDF/A-1, PDF/A-2, PDF/A-3
- Other formats
  - Email: EML, MSG (without encryption)
  - Word: DOC, DOT, DOCX, DOCM, DOTX, DOTM, RTF, XML (WordprocessingML 2003)
  - Excel: XLS, XLT, XLSX, XLSM, XLTX, XLTM, XML (SpreadsheetML 2003)
  - PowerPoint: PPT, PPS, PPTX, PPTM, PPSX, PPSM
  - OpenOffice<sup>9</sup>: ODT, ODS, ODP

<sup>&</sup>lt;sup>9</sup> PDF conversion of OpenDocument Format depends on the rendering in Microsoft Word, Excel or PowerPoint, in particular visual differences may occur with tables and tabs. The visual differences caused by the rendering of shapes are usually not acceptable.

- CSV
- HTML, HTM (prepared for archiving<sup>10</sup>)
- TXT
- XML<sup>11</sup>
- ZIP (without password protection)
- Image formats
  - JPEG, JPEG2000
  - TIFF
  - BMP
  - GIF
  - JBIG2
  - PNG
  - HEIC
  - HEIF

Where applicable, the Conversion Service adheres to the following standards:

- ISO 32000-1 (PDF 1.7)
- ISO 32000-2 (PDF 2.0)
- ISO 19005-1 (PDF/A-1)
- ISO 19005-2 (PDF/A-2)
- ISO 19005-3 (PDF/A-3)

<sup>&</sup>lt;sup>10</sup> HTML documents need to be self-contained (layout information and images are either inline or available on the web) and suited for portrait page layout. Javascript content is disabled during processing.

<sup>&</sup>lt;sup>11</sup> Layout information and images need to be available on the web.

# **6 Connectors / Integration**

The Conversion Service can be integrated into an existing system by combining suitable input and output connectors.

# 6.1 Input connectors

Input connectors can receive or fetch conversion jobs from various sources.

#### 6.1.1 Watched Folder

The Watched Folder connector converts all files that are placed into a configurable input directory. After the conversion is finished, the files are deleted.

**Note:** This connector does not work well with Windows **NFS share**. If the watched folder is shared to be accessible by other computers using the NFS protocol, the service starts to process files before they are copied completely. This is due to a limitation in the Windows Server NFS implementation. Possible solutions:

- Use the SMB protocol instead of NFS
- Use a two-stage process to place the file in the watched folder:
  - 1. Copy the file to a temporary directory on the NFS share.
  - 2. From there, move the file to the watched folder.

The following additional configuration options are available:

Files in subdirectories are also converted.

#### **Companion file**

If enabled, the service expects a companion file for each input file, which has the same file name with a different (configurable) extension.

The companion file must be XML, but can be structured arbitrarily.

A list of variables can be defined with a corresponding XPath expression that is used to extract the value of the variable from the XML.

**Note:** The XPath expressions always have to evaluate to a string.

Variables are used to pass through information to the output connector. They can be used in certain configuration values of some output connectors in the form of [input:<variable name>]. For example, as argument in the <u>Execute Command</u> connector or as placeholders in the URL setting of the <u>REST Output</u> connector.

**Example:** Companion file configuration

| Кеу              | Value                                             |
|------------------|---------------------------------------------------|
| myfirstvariable  | string(/root/myelement/@myattribute)              |
| mysecondvariable | string(/root/myotherelement[@name="interesting"]) |

Using the following companion file:

```
<?xml version="1.0"?>
<myroot>
    <myroot="my value"/>
    <myotherelement name="not interesting">not interesting value</myotherelement>
    <myotherelement name="interesting">my other value</myotherelement>
    </myroot>
```

results in the following variable substituions usable in the output connectors:

```
[input:myfirstvariable] \rightarrow my value
[input:mysecondvariable] \rightarrow my other value
```

#### 6.1.2 REST Input (Plain HTTP)

The REST Input connector converts all files that are sent to a URL. The URL is customizable by setting the connection ID during configuration.

#### Request

The connector can handle two request formats:

- Multiple files can be sent as multipart/form-data body. All files are merged into the same job.
- A single file can be sent as "raw" request body. The filename query parameter can be set in the URL to specify the name of the file. Otherwise, a default name is used.

All URL query parameters are available as variables that can be used to configure certain output connectors, e.g. as placeholders in URL setting of the <u>REST Output</u> connector.

#### Response

The connector can be configured to provide one of three different response types:

- The call returns with an 202 Accepted HTTP status immediately. The result is handled exclusively by the configured output connectors.
- The call blocks until the job has finished and the first result file is returned as response body.
- The call blocks until the job has finished and all result files are returned as multipart/form-data response.

#### 6.1.3 REST Input (JSON)

REST Input (JSON) connector uses JSON as a structured format for request and response.

#### Request

This connector allows to specify a job in a structured format (JSON). The files to be converted can either be referenced by URL or included directly in the job description.

© PDF Tools AG -- Premium PDF Technology

```
{
 "name": "Job name",
  "options": [
   { "name": "<option name>", "value": "<option value>" }
 ],
  "variables": {
    "<variable name>": "<variable value>"
  },
  "data": [
   // First file referenced by URL
    { "url": "http://example.com/path/to/file.jpg" },
   // Second file inline
    { "fileName": "file.jpg", "content": "<base64 encoded file>" },
    // Third file with options
    { "fileName": "file2.jpg", "content": "<base64 encoded file>",
      "options": [ { "name": "DOC.PASSWORD", "value": "mypassword" } ] }
 ]
}
```

#### **Options and variables**

Options are used to customize the processing of the documents in the workflow itself. The available options depend on the selected workflow.

Variables are used to pass through information to the output connector. They can be used in certain configuration values of some output connectors in the form of [input:<variable name>]. For example, as argument in the <u>Execute Command</u> connector or as placeholders in the URL setting of the <u>REST Output</u> connector.

#### Response

The connector can be configured to provide one of two different response types:

- The call returns with an 202 Accepted HTTP status immediately. The result is handled exclusively by the configured output connectors.
- The call blocks until the job has finished and all result files are returned as a structured JSON response.

```
{
  "data": [
    { "fileName": "file.pdf", "content": "<base64 encoded file>" },
    { "fileName": "report.txt", "content": "<base64 encoded file>" }
]
}
```

#### 6.1.4 Watched Mailbox (IMAP)

This connector converts all emails that are placed into a configurable mailbox on an IMAP server. After the conversion is finished, the mails are deleted.

The following additional configuration options are available:

Option to only process the attachments instead of the entire mail.

#### Variables

The following variables are set by this input connector:

From The sender of the email, including the display name if available.

Examples:

- John Doe <john.doe@example.com>
- john.doe@example.com

**Subject** The subject of the email.

#### 6.1.5 Watched Mailbox (Exchange Online)

This connector converts all emails that are placed into a configurable mailbox on an Microsoft Exchange Online server. After the conversion is finished, the mails are deleted.

When selecting a mailbox, the connector asks for access to the emails on the specified account. The user must consent to this. Otherwise, the connector does not work.

The following additional configuration options are available:

• Option to only process the attachments instead of the entire mail.

#### Variables

The following variables are set by this input connector:

**From** The sender of the email, including the display name if available.

Examples:

- John Doe <john.doe@example.com>
- john.doe@example.com

**Subject** The subject of the email.

# **6.2 Output connectors**

Output connectors feed the output back into an existing system.

#### 6.2.1 Output Folder

The Output Folder output connector copies files into a configurable output directory.

The following additional configuration options are available:

- The connector can either store the unchanged input files, or the converted result files.
- Optionally, the folder structure of the input folder can be replicated inside the output folder.
- If there is a filename conflict with an existing file, the file can either be renamed or overwrite the existing file.

#### 6.2.2 Create Text File

This connector creates a text file with additional information in a configurable output directory.

The content of the file is customizable and may contain placeholders:

- [output:ERROR]: The error message.
- [output:WARNINGS]: The warnings that happened during processing. Each warning on a separate line.
- [input:NAME]:The name of the input job.
- [input:<variable name>]: If the configured input connector supports variables, those can also be used as placeholders.

The following additional configuration options are available:

- Optionally, the folder structure of the input folder can be replicated inside the output folder.
- If there is a filename conflict with an existing file, the file can either be renamed or overwrite the existing file.

#### 6.2.3 REST Output

The REST Output connector posts files as a multipart/form-data request to a configurable output URL.

The URL may contain placeholder variables coming from the input connector. For example:

- http://example.com/path/on/server/?id=[input:id]
- [input:url]
- http://example.com/[input:serverpath]

The following additional configuration options are available:

- The connector can either post the unchanged input files, or the converted result files.
- Additional form fields can be configured, where the values may contain placeholder values coming from the input connector.
- The value of the HTTP Accept header can be configured freely.

#### **Authentication**

The connector supports username/password-based authentication schemes such as basic, digest, NTLM, and Kerberos.

The server must challenge unauthenticated requests properly with a 401 response. The connector pre-authenticates subsequent requests to the same URL, i.e. send the necessary HTTP header without waiting to be challenged by the server.

#### 6.2.4 Execute Command

The Execute Command output connector executes a configurable command with arguments on files. In the arguments string, either the [output:FILES] placeholder can be used to pass a list of all files quoted and separated by a white space, or the [output:FILE\_<i>] placeholder to pass the i-th file. If the configured input connector supports variables, those can also be used as [input:<variable name>].

The following additional configuration options are available:

The connector can either operate on the unchanged input files, or the converted result files.

#### 6.2.5 Output Mailbox (IMAP)

This connector copies files to a configurable mailbox on an IMAP server.

If the original files come from a Watched Mailbox input connector, the original email is copied as is. In all other cases, a new empty email is created with the files as attachment.

# 6.2.6 Output Mailbox (Exchange Online)

This connector copies files to a configurable mailbox on a Microsoft Exchange Online server.

If the original files come from a Watched Mailbox input connector, the original email is copied as is. In all other cases, a new empty email is created with the files as attachment.

#### 6.2.7 Send Email (SMTP)

This connector sends an email to a configurable recipient.

Email properties such as TO, CC, BCC, subject, and body text can be configured freely and may contain variable placeholders to include dynamic data. For example:

- Information about the processing such as error message, warnings or events.
- Variables set in the request of the <u>REST Input (JSON)</u> connector.
- Query parameters from the <u>REST Input (Plain HTTP)</u> connector.

The email can be configured to contain either the results or the original files as attachments.

#### 6.2.8 Send Email (Exchange Online)

This connector sends an email to a configurable recipient by using a Microsoft Exchange Online account.

Email properties such as TO, CC, BCC, subject, and body text can be configured freely and may contain variable placeholders to include dynamic data. For example:

- Information about the processing such as error message, warnings or events.
- Variables set in the request of the <u>REST Input (JSON)</u> connector.
- Query parameters from the <u>REST Input (Plain HTTP)</u> connector.

The email can be configured to contain either the results or the original files as attachments.

# 7 Troubleshooting

# 7.1 Error codes

If an error occurs during processing in a workflow, an error code with an explanatory message is returned.

The following are common error codes:

**Internal** The Conversion Service is not operational because of an internal issue, e.g. an incomplete installation.

A detailed description of the problem is written to the service log file with severity <u>Error</u>. The service administrator should be notified of the problem and submit a support request (see <u>Submitting a support request</u>).

No specific error message is return because the issue is not related to the client or the request. This behavior can be changed in the service configuration. However, since the error is related to the service's configuration and the detailed description is designed to help the administrator resolve the problem quickly, the message might reveal internal configuration settings that you may not want to disclose to clients. Therefore, this is generally only recommended during installation and testing of the Conversion Service.

**Configuration** The Conversion Service is not operational because of a configuration issue, e.g. an invalid or an incompatible setting.

A detailed description of the problem is written to the service log file with severity <u>Error</u>. The service administrator should resolve the problem with the help of the Configurator.

**Generic** A generic error occurred.

**UnsupportedFormat** The format of the input data is not supported.

**UnsupportedFeature** An unsupported feature was requested. This may be a feature of the input data or one requested using options.

**Option** An error occurred that is related to job or document options passed by the client. For example:

- A required option is missing.
- An option has an invalid or unsupported value.

**Canceled** The job has been canceled by the user.

**Timeout** The job has been canceled because of a processing timeout.

**Password** The data cannot be processed because of a missing or invalid password. Retry the conversion and specify the missing password using the document option DOC. PASSWORD. This option can be added multiple times to try several passwords for a document or to specify passwords for multiple files, e.g. attachments or embedded files.

**Conformance** There is a problem with the conformance of the input data. For example:

- The input data's conformance is not supported.
- The input data cannot be converted to meet the conformance required by the workflow and profile.

**Corrupt** Data cannot be processed because it is corrupt.

# 7.2 Office conversion problems

## 7.2.1 Configuration problems

This section contains some of the warnings and errors that can be encountered inside the Configurator during the <u>Office configuration</u> and possible solutions.

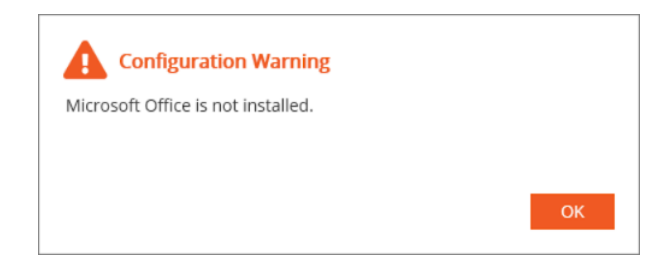

**Solution** The conversion of Word, Excel, and PowerPoint documents to PDF requires an installation of Microsoft Office on the same server where the Conversion Service is installed. Install a compatible Microsoft Office version (see Office conversion).

| Warning                                                                                                 |                                                   |
|----------------------------------------------------------------------------------------------------|---------------------------------------------------|
| Configuration of the Office User is not re<br>Installation of the 3-Heights Document C<br>this machine. | commended, because an<br>onverter was detected on |
| Configuring the Office User will break the<br>Heights Document Converter.                               | e Office Conversion of the 3-                     |
|                                                                                                    | Cancel OK                                         |

**Description** A parallel operation of the Conversion Service and the 3-Heights<sup>®</sup> Document Converter on the same server is not recommended because the Office configurations of the two services interfere and break each other.

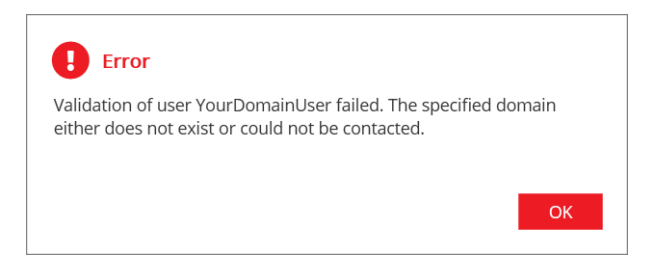

**Solution** This error usually occurs when the domain of the domain user is not recognized. Check the spelling and specify the domain by writing the username in SAM or UPN format, e.g. YourDomain YourDomainUser or YourDomainUser@YourDomain.com, respectively.

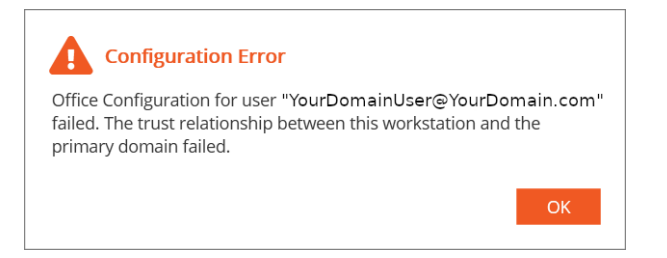

**Solution** This error usually signals a connection problem between the server and the domain controller. Check that the server where the Conversion Service is installed is a member of the domain you are trying to access.

| Conversion Service Configurator         |                        |                                                                   |      | - 0       | × |
|-----------------------------------------|------------------------|-------------------------------------------------------------------|------|-----------|---|
|                                         | Conversion Ser         | vice                                                              |      |           |   |
| Health & Activity                       | Status                 |                                                                   |      |           | ^ |
| Conversion Service                      | Conversion Service     | running                                                           | Stop | Restar    | t |
| Profiles                                | Windows Defender Rules | disabled                                                          |      |           |   |
| Integration                             | Port                   | closed                                                            |      |           |   |
| Statistics                              | 🔅 Configuration        |                                                                   |      |           |   |
| Support Request                         | Service Host Address   | http://localhost:13033/conversion/v1.0/rest                       | е н  | TTPS 🔵    |   |
| Plugins                                 | Certificate            |                                                                   |      |           |   |
| About                                   | Password               |                                                                   |      |           |   |
|                                         | Temporary Files        | C:\ProgramData\PDF Tools AG\4-Heights(TM) Conversion Service      |      |           | • |
|                                         | Proxy                  |                                                                   |      |           |   |
|                                         | Office User            | <b>0</b> Office configuration problem                             |      | Configure |   |
| PDF-TOOLS.COM<br>Premium PDF Technology | 📋 Log                  |                                                                   |      |           |   |
|                                         | Log Directory          | C:\ProgramData\PDF Tools AG\4-Heights(TM) Conversion Service\Logs |      | F         | • |

**Solution** The message Office configuration problem can occur when a setting related to the Office Configuration was changed after the Office User was configured. Try to configure the Office user again. If the problem persists or another error occurs, proceed as described in <u>Submitting a support request</u>.

# 7.2.2 Specific errors related to Word, Excel, and PowerPoint documents

- **Generic:** ...**This error can occur if the document is corrupt or a pop-up blocks the conversion process.** This error occurs when no progress in the conversion of the Office document was observed for a certain amount of time. If the error was triggered by a pop-up dialog box that is blocking the conversion process, the problem can sometimes be resolved by opening and editing the document manually.
- **Generic:** ... **The application WINWORD exceeded the memory limit of 2048 MB.** This error indicates that, during the conversion of a Microsoft Word document (e.g. DOCX), the application process (Microsoft Word) required more than 2048 MB of memory during conversion. This limit is a precaution set by the Conversion Service to support the overall stability of the conversion process. For further assistance, follow the steps in <u>Submitting a support request</u> and include the input file.

# 7.3 Service log

The Conversion Service writes verbose information to a log file. This allows the administrator to monitor the service's operation and troubleshoot problems after an event.

The location of the standard log files can be configured using the <u>Service configuration</u>. The name of the log files is ConversionService-Service.log. After each day, the old log file is compressed and moved to the file ConversionService-Service-yyyy-mm-dd.log.zip. A maximum of 90 archived log files are kept.

#### Log entry properties

In addition to standard properties, log entries contain the following:

**Level** The severity of the message. The following severities are common:

Fatal Severe error. See Error below.

**Error** Error that prevents the service from operating, e.g. because of an incomplete installation or invalid configuration. Clients sending processing requests to the service receive an error code <u>Internal</u> or <u>Configuration</u>.

It is recommended that the service administrator be notified whenever a message of severity Error or higher occurs. This can be achieved by monitoring the standard service log file or creating a <u>Custom log</u>.

- **Warn** Errors that are not critical and do not prevent the service from operating. Even though no immediate action by the service administrator is required, it is advisable to review warnings periodically and decide if an action is required.
- Info Informational events are useful to monitor the service's operation.
- **Debug** Debug and tracing messages are strictly for development purposes and analysis by the Pdftools Support team. During productive use of the service, messages of this level should be disabled for performance reasons.
- **Trace** See Debug above.
- **Process name** The name or type of the process in which the log event occurred.
- **Message** The log message.
- **Exception** Critical log messages often have an exception associated that contains more detailed information on the message's cause.
- Job ID Using the job id all messages of a particular processing job can be filtered for analysis.
- Task ID This is an internal ID used by the service, which is useful for analysis by Pdftools Support team.
- **Remote IP** The IP address of the remote host (client). This is meaningful only for messages that are associated with a request at the REST API.

#### **Reading the log file**

The standard log file is in CSV format, which can be opened in several applications. Many of them offer a tabular view of CSV files, highlighting by log message severity, and filtering.

#### **Custom log**

For logging, the Conversion Service uses <u>NLog</u>, a very flexible logging platform. This allows to create additional log outputs, e.g. to write to a database or the Windows Event Log.

#### Layout renderers

The following additional layout renderers are available in the Conversion Service:

**\${gdc:processName}** The Process name.

**\${mdlc:jobId}** The <u>Job ID</u>.

**\${mdlc:taskId}** The <u>Task ID</u>.

**\${mdlc:remote-ip}** The <u>Remote IP</u>.

#### **Examples**

To add a new log output, a file NLog.config can be created in the directory bin of the installation directory. For more information, see NLog documentation.

**Note:** A new logging configuration can be tested by disabling the Conversion Service's license in the license manager. When the service is restarted and a job scheduled, an error is logged. More information on logging configuration issues can be obtained by activating

More information on logging configuration issues can be obtained by activating internal logging:

```
<nlog internalLogLevel="Info"
internalLogFile="c:\path\to\nloglog.txt"
...
```

**Example:** A NLog.config that generates a log file C:\path\to\mylog.log.

```
<?xml version="1.0" encoding="utf-8"?>
<nlog xmlns="http://www.nlog-project.org/schemas/NLog.xsd"</pre>
      xmlns:xsi="http://www.w3.org/2001/XMLSchema-instance">
 <targets>
    <target name="mylog" xsi:type="File" fileName="C:/path/to/mylog.log">
      <layout xsi:type="CsvLayout" delimiter="Comma" withHeader="true">
        <column name="time" layout="${longdate}" />
        <column name="level" layout="${level:upperCase=true}"/>
        <column name="processName" layout="${gdc:processName}" />
        <column name="message" layout="${replace-newlines:${message}}" />
        <column name="exception" layout="${replace-newlines:${exception:format=ShortType,Message
                                           :innerFormat=ShortType,Message:maxInnerExceptionLevel=1}}"/>
        <column name="jobId" layout="${mdlc:job-id}"/>
        <column name="taskId" layout="${mdlc:task-id}"/>
        <column name="remoteIp" layout="${mdlc:remote-ip}"/>
      </layout>
    </target>
  </targets>
  <rules>
    <logger name="*" minlevel="Info" writeTo="mylog" />
  </rules>
</nlog>
```

**Example:** A NLog. config that writes critical messages to the Windows Event Log

```
<?xml version="1.0" encoding="utf-8"?>
<nlog xmlns="http://www.nlog-project.org/schemas/NLog.xsd"</pre>
      xmlns:xsi="http://www.w3.org/2001/XMLSchema-instance">
  <extensions>
    <add assembly="NLog.WindowsEventLog"/>
 </extensions>
 <targets>
    <target name="eventlog" xsi:type="EventLog"
            source="ConversionService"
            layout="${message}${newline}Process name: ${gdc:processName}${newline}Job ID:
${mdlc:job-id}${newline}Task ID: ${mdlc:task-id}${newline}${exception:format=ToString}"
            1>
  </targets>
 <rules>
    <logger name="*" minlevel="Error" writeTo="eventlog" />
 </rules>
</nlog>
```

**Example:** A NLog.config that sends critical messages by email

```
<?xml version="1.0" encoding="utf-8"?>
<nlog xmlns="http://www.nlog-project.org/schemas/NLog.xsd"
      xmlns:xsi="http://www.w3.org/2001/XMLSchema-instance">
 <extensions>
    <add assembly="NLog.MailKit"/>
 </extensions>
 <targets>
    <target name="maillog" xsi:type="Mail"
            subject="Conversion Service Error: ${message}"
            body="${message}${newline}Process name: ${gdc:processName}${newline}Job ID:
${mdlc:job-id}${newline}Task ID: ${mdlc:task-id}${newline}${exception:format=ToString}"
            to="admin@example.com"
            from="system@example.com"
            smtpUserName="user"
            smtpPassword="password"
            smtpServer="smtp.example.com"
            smtpPort="587"
            smtpAuthentication="Basic"
            secureSocketOption="StartTls"
            />
 </targets>
  <rules>
    <logger name="*" minlevel="Error" writeTo="maillog" />
 </rules>
</nlog>
```

# 7.4 Submitting a support request

To submit a support request, use the <u>support request form on www.pdf-tools.com</u>. Depending on the type of issue, different data should be provided in addition to the problem description.

#### **General issues**

Use the Conversion Service Configurator GUI to gather the necessary files for a support request. In the **Support Request** tab, click on **Create ZIP** and attach the resulting ZIP file to your support request.

| Support Dog | wast tab of th | o Convorcion  | Sorvico   | Configurator |
|-------------|----------------|---------------|-----------|--------------|
| Support neu | uest lab of ti | le conversion | I Selvice | Connuurator  |

| Conversion Service Configurator         |                                                                                                    | -       |      | × |
|-----------------------------------------|----------------------------------------------------------------------------------------------------|---------|------|---|
|                                         | Support Request                                                                                                    |         |      |   |
| Health & Activity                       | Gather files for submitting a support request. This will create a ZIP with all the necessary files. Please attach submitting a support request. | the ZIP | when |   |
| Conversion Service                      | Create ZIP                                                                                                    |         |      |   |
| Profiles                                |                                                                                                    |         |      |   |
| Integration                             |                                                                                                    |         |      |   |
| Statistics                              |                                                                                                    |         |      |   |
| Support Request                         |                                                                                                    |         |      |   |
| Plugins                                 |                                                                                                    |         |      |   |
| About                                   |                                                                                                    |         |      |   |
|                                         |                                                                                                    |         |      |   |
|                                         |                                                                                                    |         |      |   |
|                                         |                                                                                                    |         |      |   |
| PDF-TOOLS.COM<br>Premium PDF Technology |                                                                                                    |         |      |   |

The resulting file contains configuration and log files. No sensitive information is included: no input file or passwords from the configuration or client options are included.

#### Issue related to a particular job

Please submit the following data:

- Data described above in <u>General issues</u>.
- Input files and options used for the conversion.
- The jobId of the conversion.

# **8 Version history**

# 8.1 Version 4

## **Changes in Version 4**

#### **Installation and Deployment**

- Changed default installation directory on Windows to C:\Program Files\Pdftools\Conversion Service. [v4.0]
- Changed default program data directory on Windows to C:\ProgramData\Pdftools\Conversion Service. [v4.0]

#### **Common functionality**

New settings for email, HTML, CSV and XML conversion to control resizing and optimal fitting of content in case of content overflow. [v4.0]

#### **Office Documents**

New settings for Excel conversion to control resizing and optimal fitting of content in case of content overflow.
 [v4.0]

# 8.2 Version 3

# **Changes in Version 3**

#### **REST interface**

- **New** query parameter "url" on "addData" POST request to load a file directly from a webserver. [v3.4]
- New method "storeJobResultData" to send the result file directly to a webserver via HTTP PUT/POST request. [v3.4]
- New property "Status" in result of method "getJobResult" to get Success/Warning/Error status of job result instead of using legacy "Success" property. [v3.9]

#### **Installation and deployment**

- New Windows Server 2022 is supported. [v3.3]
- New Office 2021 (64 Bit) is supported. [v3.3]
- New dependency on Microsoft .NET Desktop Runtime 6.0 (Windows, x64) and Microsoft ASP.NET Core Runtime 6.0 (Windows, x64). [v3.7]

#### Workflows

New workflow "Archive PDF/A-1". [v3.3]

#### "Archive PDF/A-2" workflow

- New convert mode configuration for child documents (attachments) for detailed configuration of which documents to convert. [v3.2]
- New support to convert HTML, CSV and XML child documents (attachments). Note that this is disabled by default. [v3.2]
- New collect mode configuration. This offers a detailed configuration of how to convert documents that have child documents (attachments), specifically how to combine the converted documents and how to handle errors when processing child documents. This supersedes the configuration options "Document Collection Mode" and "Child Error Handling". [v3.2]
- New stamping functionality to add single-line text content to the converted documents. [v3.4]
- New stamping functionality to add an image or 1D/2D barcode to the converted documents. [v3.11]

#### Archive PDF/A-3 workflow

- New convert mode settings "Skip" and "Skip with Warning", which allows to choose whether an informational event or a warning is generated when skipping (removing) a child document. The new default is "Skip with Warning". When updating an installation, the profiles' behavior is not changed. [v3.2]
- **New** stamping functionality to add single-line text content to the converted documents. [v3.4]
- New stamping functionality to add an image or 1D/2D barcode to the converted documents. [v3.11]

#### **Conversion workflow**

- New convert mode settings "Skip" and "Skip with Warning", which allows to choose whether an informational event or a warning is generated when skipping (removing) a child document. The new default is "Skip with Warning". When updating an installation, the profiles' behavior is not changed. [v3.2]
- **New** stamping functionality to add single-line text content to the converted documents. [v3.4]
- **New** stamping functionality to add an image or 1D/2D barcode to the converted documents. [v3.11]

#### **Dossier workflow**

- New profile setting to control the horizontal alignment (Left, Center, Right) of the title of the table of contents. [v3.2]
- **Changed** the document outline to contain a bookmark for the table of contents. [v3.2]
- **New** job option TOC-OUTLINE-TITLE to set the title of the bookmark for the table of content. [v3.2]
- New profile setting for automatic numbering of the entries in the table of contents. [v3.2]
- **New** profile setting to apply stamps to the pages of the table of contents. [v3.2]
- **New** optional preprocessing step to convert input documents to PDF. [v3.2]
- **New** support for custom placeholder variables in Text Stamps. [v3.4]
- **New** stamping functionality to add an image or 1D/2D barcode to the converted documents. [v3.11]

#### **Common functionality**

- New conversion of CSV, HTML (prepared for archiving) and XML documents. [v3.1]
- New conversion of WordprocessingML 2003 (.xml) and SpreadsheetML 2003 (.xml) documents via Microsoft Word and Microsoft Excel, respectively. [v3.3]

- **Changed** newly created bookmarks to be closed instead of open by default. [v3.3]
- **New** conversion of signed Emails (s/mime). [v3.4]
- New conversion of OpenDocument Text (.odt), Spreadsheet (.ods) and Presentation (.odp) via Microsoft Word, Excel and PowerPoint, respectively. [v3.4]
- New profile settings and options in all workflows to add metadata to the documents. [v3.5]
- Improved performance especially for small files. [v3.7]
- Improved robustness in low memory conditions on Windows. [v3.8]
- New option to convert Word, Excel, PowerPoint documents through the Azure cloud with the Microsoft Office for the web service. [v3.10]

#### Configurator

- **Changed** export and import of profiles to also include the workflow's activation state. [v3.3]
- Changed name of "Profiles" tab to "Workflows & Profiles". [v3.1]
- **New** possibility to activate and deactivate workflows in the "Workflows & Profiles" tab. [v3.1]

#### **GUI client**

- Improved UI design to provide a clear overview of the job progress and results. [v3.1]
- New Office add-ins for Word, Outlook, Excel and PowerPoint. [v3.3]

#### Integration/Connections

- **New** input connector "Watched Mailbox (IMAP)" to automatically convert emails or files sent to a configurable mailbox on an IMAP server. [v3.2]
- New input connector "Watched Mailbox (Exchange Online)" to automatically convert emails or files sent to a configurable mailbox on a Microsoft Exchange Online server. [v3.5]
- New output connector "Output Mailbox (IMAP)" to copy output files to a mailbox without actually sending an email. [v3.4]
- New output connector "Output Mailbox (Exchange Online)" to copy output files to a mailbox without actually sending an email. [v3.5]
- New output connector "Send Email (SMTP)" to send an email to a configurable or dynamic email address, containing the results or original files [v3.4] and/or additional information (error message, warnings) [v3.6].
- New output connector "Send Email (Exchange Online)" to send an email to a configurable or dynamic email address, containing the results or original files [v3.4] and/or additional information (error message, warnings) [v3.6].
- **New** output connector "Create Text File" to create a text file with additional information (error message, warnings) in an output folder. [v3.6]

#### Watched Folder connector

• New support for companion files to pass information as variables directly to the output connectors. [v3.10]

#### **REST Input (JSON) connector**

- New key "options" in JSON format to pass job-level and document-level options to the workflow. [v3.1]
- New key "variables" in JSON format to pass information directly to the output connectors. [v3.1]
- **Changed** default request body size limit from unlimited to 100MB. [v3.1]

#### **REST Output connector**

- New support for placeholder variables in URL setting. [v3.1]
- New support for sending form fields in addition to the files. [v3.10]
- **New** support for username/password based authentication. [v3.10]
- New support for setting the Accept header. [v3.10]

# 8.3 Version 2

# **Changes in Version 2**

#### **REST interface**

- New support for Cross-Origin Requests (CORS). By default, requests from all origins are allowed. [v2.3]
- Changed value of property type of problem details object (RFC 7807) to http://www.pdf-tools.com/service/rest/ errors/<type>. [v2.4]
- New Configuration and Timeout job result error codes. [v2.6]
- **New** support for HTTPS service endpoint. [v2.9]

#### **Installation and deployment**

- **New** Docker image "pdftoolsag/conversion-service" of the Conversion Service. [v2.2]
- Changed license key format to 4H-VX-XXXXX-XXXXX-XXXXX-XXXXX-XXXXX-XXXXX. License keys with the format 1-XXXXX-XXXXX-XXXXX-XXXXX-XXXXX-XXXXX are no longer supported. [v2.2]
- New dependency on Microsoft .NET Desktop Runtime 5.0 (Windows, x64) and Microsoft ASP.NET Core Runtime 5.0 (Windows, x64). [v2.9]
- **New** client installer (msi). [v2.10]

#### Workflows

- New workflow "Archive PDF/A-3" similar to "Archive PDF/A-2" but with support for non-PDF/A attachments.
   [v2.5]
- **New** workflow "Invoice" for creating PDF/A-3 conformant invoices with attachments. [v2.5]
- **New** workflow "Dossier" for merging PDF documents into a dossier while applying headers, footers or watermarks [v2.8] and support for a title page and table of contents. [v2.11]
- New workflow "Conversion" provides document conversions from multiple file formats to PDF with an emphasis on performance and document size. [v2.8]

#### Archive PDF/A-2 workflow

- **New** profile option "Flatten annotations" in section "Document Optimization". [v2.3]
- **New** profile option "Child error handling". [v2.7]
- **New** profile option for emails "Use subject as filename". [v2.8]

#### **Common functionality**

- New conversion of HEIC and HEIF images. [v2.11]
- Improved email conversion: Attachments of emails where parts of the attachment are removed during the conversion process (e.g. a not convertible part of a ZIP file) are now listed as "Partially removed" inside the email header. [v2.7]
- **New** profile setting "Task timeout" for all workflows, to avoid the situation where a single long-running processing step can lead to timeouts in other unrelated jobs.
- **Improved** and harmonized messages of warnings and events.

#### **Office documents**

- **New** conversion of RTF documents. [v2.2]
- Improved conversion of Word, Excel, and PowerPoint: These types of documents are now converted directly within the Conversion Service through Microsoft Office applications. A parallel installation of the 3-Heights<sup>®</sup> Document Converter is no longer required and no longer supported for this purpose. [v2.1]
- **Improved** conversion of DOCX documents: Certain corrupt documents are now repaired automatically. [v2.6]
- Improved conversion of password-protected DOCX documents: Embedded files from these documents can now be processed. [v2.6]

#### **Digital signatures**

- New signature types "Windows PAdES-B-B" and "PKCS#11 PAdES-B-B" to create basic signatures that require no TSA nor revocation information. [v2.5]
- Improved processing of signed PDF documents: If signatures need to be removed, their visual appearance is preserved. [v2.10]

#### OCR

- Improved OCR recognition task scheduling: Each page is now processed in a separate task, which significantly reduces the amount of time a worker is blocked by OCR tasks and thus improves the latency of other high priority tasks. [v2.4]
- **Improved** OCR engine configuration: Specific configuration for each engine type. [v2.4]
- **New** support for load-balancing to multiple instances of 3-Heights<sup>®</sup> OCR Service. [v2.6]

#### PDF to PDF/A conversion

- Improved conversion event messages to be more specific. [v2.11]
- **Improved** detection of optimal target conformance level where the highest level is chosen that can be achieved with a perfect conversion. [v2.11]
- **New** warning types "Annotation removed" and "Multimedia removed" for events that were previously reported as "Action removed". [v2.11]

#### Configurator

- **Improved** UI design of the profiles tab to provide a clear overview of profiles and their related workflow. [v2.7]
- **New** tab "Integration" for configuring connections to allow easy integration of the Conversion Service into existing systems. [v2.4]
- **New** tab "Health & Activity" for monitoring the state and recent activity of the service. [v2.10]
- **New** tab "Statistics" to report and analyze the service's conversion history. [v2.11]

- New possibility to copy profiles and connections. [v2.11]
- Improved UI validation of service, profiles and connection configuration to provide greater clarity of errors and warnings. [v2.12]

#### Integration/Connections

- **New** service "Conversion Service Connections" that allows combining input sources with output for easy integration into existing systems. [v2.4]
- Removed service "Conversion Service Folders" (superseded by the new service "Conversion Service Connections") [v2.4]

#### **Input connectors**

- **New** REST input connector for plain HTTP requests. [v2.9]
- **New** REST input connector for structured JSON requests. [v2.10]

#### **Output connectors**

- **New** REST output connector. [v2.9]
- New Command Excecute output connector. [v2.9]

#### **Various**

Changed trademark <sup>™</sup> to registered trademark <sup>®</sup>. [v2.10]

# 8.4 Version 1

#### **Changes in Version 1**

- **Changed** minimum required version of 3-Heights<sup>®</sup> Document Converter Enterprise Edition to version 6.5.
- **Changed** port to connect to 3-Heights<sup>®</sup> Document Converter Enterprise Edition to 7983.
- New requirement of Microsoft Windows Desktop Runtime 3.1 (Windows, x64) and Microsoft ASP.NET Core Runtime 3.1 (Windows, x64). This is in addition to the .NET Framework 4.7.
- Changes to the REST API
  - **Changed** to return RFC 7807 Problem object instead of proprietary error object.
  - Changed JSON serialization of enum values from integer to string.
  - Changed XML objects to use no namespace in accordance withopenapi.yaml.
  - **New** codes in the service status response.
- New GUI Client for manual processing.
- New view in the 4-Heights<sup>®</sup> Conversion Service Configurator GUI for submitting a support request.
- **New** profile option for job priority in workflow "Archive PDF/A2".
- **New** profile configuration (Digital Signature) available in the configurator GUI.
- **New** attachment information is shown as part of the email header.
- **New** possibility to import/export profile configurations.
- New license dependent view in the Conversion Service Configurator GUI for installing plugins.
- **New** document content overflow into the margin when converting emails is signaled with ContentOverflowWarning.

- **New** service setting for proxy configuration.
- **New** documentation panel in the Conversion Service Configurator GUI.

# 9 Licensing, copyright, and contact

Pdftools is a world leader in PDF (Portable Document Format) software, delivering reliable PDF products to international customers in all market segments.

Pdftools provides server-based software products designed specifically for developers, integrators, consultants, customizing specialists, and IT departments. Thousands of companies worldwide use our products directly and hundreds of thousands of users benefit from the technology indirectly via a global network of OEM partners. The tools can be easily embedded into application programs and are available for a multitude of operating system platforms.

**Licensing and copyright** The Conversion Service is copyrighted. This user manual is also copyright protected; It may be copied and given away provided that it remains unchanged including the copyright notice.

#### Contact

PDF Tools AG Brown-Boveri-Strasse 5 8050 Zürich Switzerland <u>https://www.pdf-tools.com</u> pdfsales@pdf-tools.com